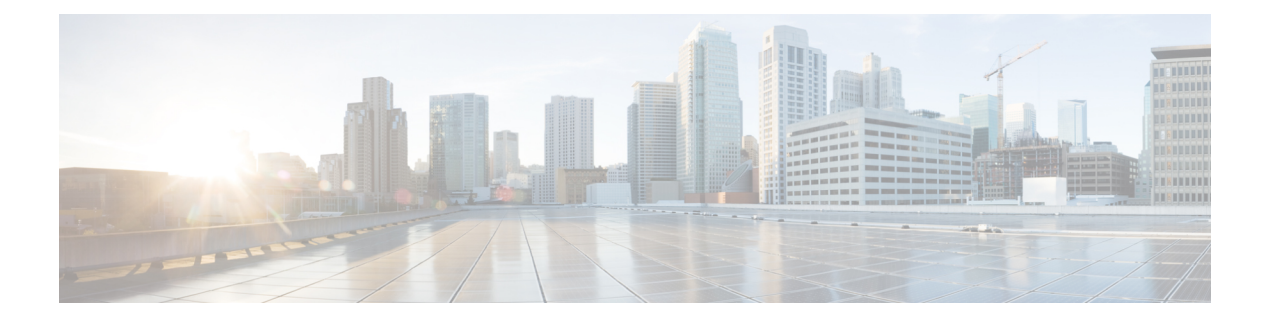

# **QoS Commands**

This chapter contains the following QoS commands:

- auto qos classify, on page 2
- auto qos trust, on page 7
- auto qos video, on page 14
- auto qos voip, on page 24
- debug auto qos, on page 37
- show auto qos, on page 38
- class, on page 39
- class-map, on page 41
- match (class-map configuration), on page 43
- match non-client-nrt, on page 45
- policy-map, on page 46
- priority, on page 48
- qos queue-softmax-multiplier, on page 50
- queue-buffers ratio, on page 50
- queue-limit, on page 51
- service-policy (Wired), on page 52
- service-policy (WLAN), on page 54
- set, on page 55
- show ap name service-policy, on page 61
- show ap name dot11, on page 62
- show class-map, on page 64
- show platform hardware fed switch, on page 65
- show platform software fed switch qos, on page 68
- show platform software fed switch qos qsb, on page 69
- show wireless client calls, on page 71
- show wireless client dot11, on page 72
- show wireless client mac-address (Call Control), on page 73
- show wireless client mac-address (TCLAS), on page 73
- show wireless client voice diagnostics, on page 74
- show policy-map, on page 75
- show wlan, on page 76
- trust device, on page 79

## auto qos classify

To automatically configure quality of service (QoS) classification for untrusted devices within a QoS domain, use the **auto qos classify** command in interface configuration mode. To return to the default setting, use the **no** form of this command.

auto qos classify [police] no auto qos classify [police]

Syntax Description police (Optional) Configure QoS policing for untrusted devices.

**Command Default** Auto-QoS classify is disabled on the port.

**Command Modes** Interface configuration

 Command History
 Release
 Modification

 Cisco IOS XE 3.2SE
 This command was introduced.

**Usage Guidelines** Use this command to configure the QoS for trusted interfaces within the QoS domain. The QoS domain includes the device, the network interior, and edge devices that can classify incoming traffic for QoS.

When auto-QoS is enabled, it uses the ingress packet label to categorize traffic, to assign packet labels, and to configure the ingress and egress queues.

#### Table 1: Auto-QoS Configuration for the Egress Queues

| Egress Queue         | Queue<br>Number | CoS-to-Queue<br>Map | Queue Weight<br>(Bandwidth) | Queue (Buffer) Size<br>for Gigabit-Capable<br>Ports | Queue (Buffer) Size<br>for 10/100 Ethernet<br>Ports |
|----------------------|-----------------|---------------------|-----------------------------|-----------------------------------------------------|-----------------------------------------------------|
| Priority<br>(shaped) | 1               | 4, 5                | up to 100 percent           | 25 percent                                          | 15 percent                                          |
| SRR shared           | 2               | 2, 3, 6,7           | 10 percent                  | 25 percent                                          | 25 percent                                          |
| SRR shared           | 3               | 0                   | 60 percent                  | 25 percent                                          | 40 percent                                          |
| SRR shared           | 4               | 1                   | 20 percent                  | 25 percent                                          | 20 percent                                          |

Auto-QoS configures the device for connectivity with a trusted interface. The QoS labels of incoming packets are trusted. For nonrouted ports, the CoS value of the incoming packets is trusted. For routed ports, the DSCP value of the incoming packet is trusted.

To take advantage of the auto-QoS defaults, you should enable auto-QoS before you configure other QoS commands. You can fine-tune the auto-QoS configuration *after* you enable auto-QoS.

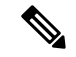

Note

The device applies the auto-QoS-generated commands as if the commands were entered from the command-line interface (CLI). An existing user configuration can cause the application of the generated commands to fail or to be overridden by the generated commands. These actions occur without warning. If all the generated commands are successfully applied, any user-entered configuration that was not overridden remains in the running configuration. Any user-entered configuration that was overridden can be retrieved by reloading the device without saving the current configuration to memory. If the generated commands fail to be applied, the previous running configuration is restored.

After auto-QoS is enabled, do not modify a policy map or aggregate policer that includes *AutoQoS* in its name. If you need to modify the policy map or aggregate policer, make a copy of it, and change the copied policy map or policer. To use the new policy map instead of the generated one, remove the generated policy map from the interface, and apply the new policy map.

To display the QoS configuration that is automatically generated when auto-QoS is enabled, enable debugging before you enable auto-QoS. Use the **debug auto qos** privileged EXEC command to enable auto-QoS debugging.

The following policy maps and class maps are created and applied when running the **auto qos classify** and **auto qos classify police** commands:

Policy maps (For the auto qos classify policecommand):

- AutoQos-4.0-Classify-Police-Input-Policy
- AutoQos-4.0-Output-Policy

Class maps:

- AutoQos-4.0-Multimedia-Conf-Class (match-any)
- AutoQos-4.0-Bulk-Data-Class (match-any)
- AutoQos-4.0-Transaction-Class (match-any)
- AutoQos-4.0-Scavanger-Class (match-any)
- AutoQos-4.0-Signaling-Class (match-any)
- AutoQos-4.0-Default-Class (match-any)
- class-default (match-any)
- AutoQos-4.0-Output-Priority-Queue (match-any)
- AutoQos-4.0-Output-Control-Mgmt-Queue (match-any)
- AutoQos-4.0-Output-Multimedia-Conf-Queue (match-any)
- AutoQos-4.0-Output-Trans-Data-Queue (match-any)
- AutoQos-4.0-Output-Bulk-Data-Queue (match-any)
- AutoQos-4.0-Output-Scavenger-Queue (match-any)
- AutoQos-4.0-Output-Multimedia-Strm-Queue (match-any)

To disable auto-QoS on a port, use the **no auto qos classify** interface configuration command. Only the auto-QoS-generated interface configuration commands for this port are removed. If this is the last port on which auto-QoS is enabled and you enter the **no auto qos classify** command, auto-QoS is considered disabled even though the auto-QoS-generated global configuration commands remain (to avoid disrupting traffic on other ports affected by the global configuration).

**Examples** 

This example shows how to enable auto-QoS classification of an untrusted device and police traffic:

```
Device(config) # interface gigabitEthernet1/0/6
Device (config-if) # auto qos classify police
Device(config-if)# end
Device# show policy-map interface gigabitEthernet1/0/6
GigabitEthernet1/0/6
  Service-policy input: AutoQos-4.0-Classify-Police-Input-Policy
    Class-map: AutoOos-4.0-Multimedia-Conf-Class (match-any)
      0 packets
      Match: access-group name AutoQos-4.0-Acl-MultiEnhanced-Conf
        0 packets, 0 bytes
        5 minute rate 0 bps
      Oos Set
        dscp af41
      police:
          cir 5000000 bps, bc 156250 bytes
        conformed 0 bytes; actions:
          transmit
        exceeded 0 bytes; actions:
          drop
        conformed 0000 bps, exceed 0000 bps
    Class-map: AutoQos-4.0-Bulk-Data-Class (match-any)
      0 packets
      Match: access-group name AutoQos-4.0-Acl-Bulk-Data
        0 packets, 0 bytes
        5 minute rate 0 bps
      QoS Set
        dscp af11
      police:
         cir 10000000 bps, bc 312500 bytes
        conformed 0 bytes; actions:
          transmit
        exceeded 0 bytes; actions:
          set-dscp-transmit dscp table policed-dscp
        conformed 0000 bps, exceed 0000 bps
    Class-map: AutoQos-4.0-Transaction-Class (match-any)
      0 packets
      Match: access-group name AutoQos-4.0-Acl-Transactional-Data
        0 packets, 0 bytes
        5 minute rate 0 bps
      OoS Set
        dscp af21
      police:
          cir 10000000 bps, bc 312500 bytes
        conformed 0 bytes; actions:
          transmit
        exceeded 0 bytes; actions:
          set-dscp-transmit dscp table policed-dscp
        conformed 0000 bps, exceed 0000 bps
```

```
Class-map: AutoQos-4.0-Scavanger-Class (match-any)
   0 packets
   Match: access-group name AutoQos-4.0-Acl-Scavanger
     0 packets, 0 bytes
      5 minute rate 0 bps
   QoS Set
     dscp cs1
   police:
       cir 10000000 bps, bc 312500 bytes
     conformed 0 bytes; actions:
        transmit
      exceeded 0 bytes; actions:
       drop
      conformed 0000 bps, exceed 0000 bps
 Class-map: AutoQos-4.0-Signaling-Class (match-any)
    0 packets
   Match: access-group name AutoQos-4.0-Acl-Signaling
     0 packets, 0 bytes
     5 minute rate 0 bps
   QoS Set
     dscp cs3
   police:
       cir 32000 bps, bc 8000 bytes
     conformed 0 bytes; actions:
       transmit
     exceeded 0 bytes; actions:
       drop
      conformed 0000 bps, exceed 0000 bps
  Class-map: AutoQos-4.0-Default-Class (match-any)
   0 packets
   Match: access-group name AutoQos-4.0-Acl-Default
     0 packets, 0 bytes
     5 minute rate 0 bps
   QoS Set
     dscp default
   police:
       cir 10000000 bps, bc 312500 bytes
     conformed 0 bytes; actions:
       transmit
      exceeded 0 bytes; actions:
        set-dscp-transmit dscp table policed-dscp
      conformed 0000 bps, exceed 0000 bps
 Class-map: class-default (match-any)
   0 packets
   Match: any
     0 packets, 0 bytes
      5 minute rate 0 bps
Service-policy output: AutoQos-4.0-Output-Policy
  queue stats for all priority classes:
   Queueing
   priority level 1
    (total drops) 0
    (bytes output) 0
  Class-map: AutoQos-4.0-Output-Priority-Queue (match-any)
   0 packets
   Match: dscp cs4 (32) cs5 (40) ef (46)
```

```
0 packets, 0 bytes
   5 minute rate 0 bps
 Match: cos 5
   0 packets, 0 bytes
   5 minute rate 0 bps
 Priority: 30% (300000 kbps), burst bytes 7500000,
 Priority Level: 1
Class-map: AutoQos-4.0-Output-Control-Mgmt-Queue (match-any)
 0 packets
 Match: dscp cs2 (16) cs3 (24) cs6 (48) cs7 (56)
   0 packets, 0 bytes
   5 minute rate 0 bps
 Match: cos 3
   0 packets, 0 bytes
   5 minute rate 0 bps
 Queueing
 queue-limit dscp 16 percent 80
 queue-limit dscp 24 percent 90
 queue-limit dscp 48 percent 100
 queue-limit dscp 56 percent 100
  (total drops) 0
  (bytes output) 0
 bandwidth remaining 10%
 queue-buffers ratio 10
Class-map: AutoQos-4.0-Output-Multimedia-Conf-Queue (match-any)
 0 packets
 Match: dscp af41 (34) af42 (36) af43 (38)
   0 packets, 0 bytes
   5 minute rate 0 bps
 Match: cos 4
   0 packets, 0 bytes
   5 minute rate 0 bps
 Queueing
  (total drops) 0
  (bytes output) 0
 bandwidth remaining 10%
 queue-buffers ratio 10
Class-map: AutoQos-4.0-Output-Trans-Data-Queue (match-any)
 0 packets
 Match: dscp af21 (18) af22 (20) af23 (22)
   0 packets, 0 bytes
   5 minute rate 0 bps
 Match: cos 2
   0 packets, 0 bytes
   5 minute rate 0 bps
 Queueing
  (total drops) 0
  (bytes output) 0
 bandwidth remaining 10%
 queue-buffers ratio 10
Class-map: AutoQos-4.0-Output-Bulk-Data-Queue (match-any)
 0 packets
 Match: dscp af11 (10) af12 (12) af13 (14)
   0 packets, 0 bytes
   5 minute rate 0 bps
```

```
Match: cos 1
   0 packets, 0 bytes
   5 minute rate 0 bps
 Queueing
  (total drops) 0
  (bytes output) 0
 bandwidth remaining 4%
 queue-buffers ratio 10
Class-map: AutoQos-4.0-Output-Scavenger-Queue (match-any)
 0 packets
 Match: dscp cs1 (8)
   0 packets, 0 bytes
   5 minute rate 0 bps
 Queueing
  (total drops) 0
  (bytes output) 0
 bandwidth remaining 1%
 queue-buffers ratio 10
Class-map: Autogos-4.0-Output-Multimedia-Strm-Queue (match-any)
 0 packets
 Match: dscp af31 (26) af32 (28) af33 (30)
   0 packets, 0 bytes
   5 minute rate 0 bps
 Oueueing
  (total drops) 0
  (bytes output) 0
 bandwidth remaining 10%
 queue-buffers ratio 10
Class-map: class-default (match-any)
 0 packets
 Match: any
   0 packets, 0 bytes
   5 minute rate 0 bps
 Queueing
  (total drops) 0
  (bytes output) 0
 bandwidth remaining 25%
 queue-buffers ratio 25
```

You can verify your settings by entering the **show auto qos interface** *interface-id* privileged EXEC command.

### auto qos trust

To automatically configure quality of service (QoS) for trusted interfaces within a QoS domain, use the **auto qos trust** command in interface configuration mode. To return to the default setting, use the **no** form of this command.

```
auto qos trust {cos | dscp}
no auto qos trust {cos | dscp}
```

| Syntax Description | cos Trust    | <b>cos</b> Trusts the CoS packet classification. |  |  |  |  |
|--------------------|--------------|--------------------------------------------------|--|--|--|--|
|                    | dscp Trust   | s the DSCP packet classification.                |  |  |  |  |
| Command Default    | Auto-QoS     | trust is disabled on the port.                   |  |  |  |  |
| Command Modes      | Interface co | onfiguration                                     |  |  |  |  |
| Command History    | Release      | Modification                                     |  |  |  |  |
|                    | Cisco IOS    | XE 3.2SE This command was introduced.            |  |  |  |  |
|                    |              |                                                  |  |  |  |  |

Usage Guidelines Use this command to configure the QoS for trusted interfaces within the QoS domain. The QoS domain includes the device, the network interior, and edge devices that can classify incoming traffic for QoS. When auto-QoS is enabled, it uses the ingress packet label to categorize traffic, to assign packet labels, and to configure the ingress and egress queues.

Table 2: Traffic Types, Packet Labels, and Queues

|                            | VOIP Data<br>Traffic | VOIP<br>Control<br>Traffic | Routing<br>Protocol<br>Traffic | STP <sup>1</sup> BPDU <sup>2</sup><br>Traffic | Real-Time<br>Video Traffic | All Other      | Traffic           |
|----------------------------|----------------------|----------------------------|--------------------------------|-----------------------------------------------|----------------------------|----------------|-------------------|
| DSCP <sup>3</sup>          | 46                   | 24, 26                     | 48                             | 56                                            | 34                         | _              |                   |
| CoS <sup>4</sup>           | 5                    | 3                          | 6                              | 7                                             | 3                          | _              |                   |
| CoS-to-egress<br>queue map | 4, 5<br>(queue 1)    | 2, 3, 6, 7 (q              | ueue 2)                        |                                               | 0 (queue 3)                | 2 (queue<br>3) | 0, 1<br>(queue 4) |

<sup>1</sup> STP = Spanning Tree Protocol

<sup>2</sup> BPDU = bridge protocol data unit

<sup>3</sup> DSCP = Differentiated Services Code Point

 $^{4}$  CoS = class of service

Table 3: Auto-QoS Configuration for the Egress Queues

| Egress Queue         | Queue<br>Number | CoS-to-Queue<br>Map | Queue Weight<br>(Bandwidth) | Queue (Buffer) Size<br>for Gigabit-Capable<br>Ports | Queue (Buffer) Size<br>for 10/100 Ethernet<br>Ports |
|----------------------|-----------------|---------------------|-----------------------------|-----------------------------------------------------|-----------------------------------------------------|
| Priority<br>(shaped) | 1               | 4, 5                | Up to 100 percent           | 25 percent                                          | 15 percent                                          |
| SRR shared           | 2               | 2, 3, 6,7           | 10 percent                  | 25 percent                                          | 25 percent                                          |
| SRR shared           | 3               | 0                   | 60 percent                  | 25 percent                                          | 40 percent                                          |
| SRR shared           | 4               | 1                   | 20 percent                  | 25 percent                                          | 20 percent                                          |

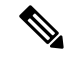

#### Note

The device applies the auto-QoS-generated commands as if the commands were entered from the command-line interface (CLI). An existing user configuration can cause the application of the generated commands to fail or to be overridden by the generated commands. These actions occur without warning. If all the generated commands are successfully applied, any user-entered configuration that was not overridden remains in the running configuration. Any user-entered configuration that was overridden can be retrieved by reloading the device without saving the current configuration to memory. If the generated commands fail to be applied, the previous running configuration is restored.

After auto-QoS is enabled, do not modify a policy map or aggregate policer that includes *AutoQoS* in its name. If you need to modify the policy map or aggregate policer, make a copy of it, and change the copied policy map or policer. To use the new policy map instead of the generated one, remove the generated policy map from the interface, and apply the new policy map.

To display the QoS configuration that is automatically generated when auto-QoS is enabled, enable debugging before you enable auto-QoS. Use the **debug auto qos** privileged EXEC command to enable auto-QoS debugging.

The following policy maps and class maps are created and applied when running the **auto qos trust cos** command:

Policy maps:

- AutoQos-4.0-Trust-Cos-Input-Policy
- AutoQos-4.0-Output-Policy

Class maps:

- class-default (match-any)
- AutoQos-4.0-Output-Priority-Queue (match-any)
- AutoQos-4.0-Output-Control-Mgmt-Queue (match-any)
- AutoQos-4.0-Output-Multimedia-Conf-Queue (match-any)
- AutoQos-4.0-Output-Trans-Data-Queue (match-any)
- AutoQos-4.0-Output-Bulk-Data-Queue (match-any)
- AutoQos-4.0-Output-Scavenger-Queue (match-any)
- AutoQos-4.0-Output-Multimedia-Strm-Queue (match-any)

The following policy maps and class maps are created and applied when running the **auto qos trust dscp** command:

Policy maps:

- AutoQos-4.0-Trust-Dscp-Input-Policy
- AutoQos-4.0-Output-Policy

Class maps:

- class-default (match-any)
- AutoQos-4.0-Output-Priority-Queue (match-any)
- AutoQos-4.0-Output-Control-Mgmt-Queue (match-any)
- AutoQos-4.0-Output-Multimedia-Conf-Queue (match-any)
- AutoQos-4.0-Output-Trans-Data-Queue (match-any)
- AutoQos-4.0-Output-Bulk-Data-Queue (match-any)
- AutoQos-4.0-Output-Scavenger-Queue (match-any)

• AutoQos-4.0-Output-Multimedia-Strm-Queue (match-any)

To disable auto-QoS on a port, use the **no auto qos trust** interface configuration command. Only the auto-QoS-generated interface configuration commands for this port are removed. If this is the last port on which auto-QoS is enabled and you enter the **no auto qos trust** command, auto-QoS is considered disabled even though the auto-QoS-generated global configuration commands remain (to avoid disrupting traffic on other ports affected by the global configuration).

```
Examples
```

This example shows how to enable auto-QoS for a trusted interface with specific CoS classification.

```
Device (config) # interface gigabitEthernet1/0/17
Device (config-if) # auto qos trust cos
Device(config-if) # end
Device# show policy-map interface GigabitEthernet1/0/17
GigabitEthernet1/0/17
  Service-policy input: AutoQos-4.0-Trust-Cos-Input-Policy
    Class-map: class-default (match-any)
      0 packets
      Match: any
        0 packets, 0 bytes
        5 minute rate 0 bps
      OoS Set
        cos cos table AutoQos-4.0-Trust-Cos-Table
  Service-policy output: AutoQos-4.0-Output-Policy
    queue stats for all priority classes:
      Queueing
      priority level 1
      (total drops) 0
      (bytes output) 0
    Class-map: AutoQos-4.0-Output-Priority-Queue (match-any)
      0 packets
      Match: dscp cs4 (32) cs5 (40) ef (46)
        0 packets, 0 bytes
        5 minute rate 0 bps
      Match: cos 5
        0 packets, 0 bytes
        5 minute rate 0 bps
      Priority: 30% (300000 kbps), burst bytes 7500000,
      Priority Level: 1
    Class-map: AutoQos-4.0-Output-Control-Mgmt-Queue (match-any)
      0 packets
      Match: dscp cs2 (16) cs3 (24) cs6 (48) cs7 (56)
        0 packets, 0 bytes
        5 minute rate 0 bps
      Match: cos 3
        0 packets, 0 bytes
        5 minute rate 0 bps
      Queueing
      queue-limit dscp 16 percent 80
      queue-limit dscp 24 percent 90
      queue-limit dscp 48 percent 100
      queue-limit dscp 56 percent 100
```

```
(total drops) 0
  (bytes output) 0
 bandwidth remaining 10%
  queue-buffers ratio 10
Class-map: AutoQos-4.0-Output-Multimedia-Conf-Queue (match-any)
 0 packets
 Match: dscp af41 (34) af42 (36) af43 (38)
   0 packets, 0 bytes
   5 minute rate 0 bps
 Match: cos 4
   0 packets, 0 bytes
   5 minute rate 0 bps
 Queueing
  (total drops) 0
  (bytes output) 0
 bandwidth remaining 10%
 queue-buffers ratio 10
Class-map: AutoQos-4.0-Output-Trans-Data-Queue (match-any)
  0 packets
 Match: dscp af21 (18) af22 (20) af23 (22)
   0 packets, 0 bytes
   5 minute rate 0 bps
 Match: cos 2
   0 packets, 0 bytes
   5 minute rate 0 bps
 Queueing
  (total drops) 0
  (bytes output) 0
 bandwidth remaining 10%
 queue-buffers ratio 10
Class-map: AutoQos-4.0-Output-Bulk-Data-Queue (match-any)
 0 packets
 Match: dscp af11 (10) af12 (12) af13 (14)
   0 packets, 0 bytes
   5 minute rate 0 bps
 Match: cos 1
   0 packets, 0 bytes
   5 minute rate 0 bps
 Queueing
  (total drops) 0
  (bytes output) 0
 bandwidth remaining 4%
 queue-buffers ratio 10
Class-map: AutoQos-4.0-Output-Scavenger-Queue (match-any)
 0 packets
 Match: dscp cs1 (8)
   0 packets, 0 bytes
   5 minute rate 0 bps
 Queueing
  (total drops) 0
  (bytes output) 0
 bandwidth remaining 1%
 queue-buffers ratio 10
```

```
Class-map: Autogos-4.0-Output-Multimedia-Strm-Queue (match-any)
  0 packets
 Match: dscp af31 (26) af32 (28) af33 (30)
   0 packets, 0 bytes
   5 minute rate 0 bps
 Queueing
  (total drops) 0
  (bytes output) 0
 bandwidth remaining 10%
 queue-buffers ratio 10
Class-map: class-default (match-any)
 0 packets
 Match: any
   0 packets, 0 bytes
   5 minute rate 0 bps
 Queueing
  (total drops) 0
  (bytes output) 0
 bandwidth remaining 25%
 queue-buffers ratio 25
```

This example shows how to enable auto-QoS for a trusted interface with specific DSCP classification.

```
Device(config) # interface GigabitEthernet1/0/18
Device (config-if) # auto qos trust dscp
Device (config-if) # end
Device#show policy-map interface GigabitEthernet1/0/18
GigabitEthernet1/0/18
  Service-policy input: AutoQos-4.0-Trust-Dscp-Input-Policy
    Class-map: class-default (match-any)
      0 packets
      Match: any
        0 packets, 0 bytes
        5 minute rate 0 bps
      QoS Set
        dscp dscp table AutoQos-4.0-Trust-Dscp-Table
  Service-policy output: AutoQos-4.0-Output-Policy
    queue stats for all priority classes:
      Queueing
      priority level 1
      (total drops) 0
      (bytes output) 0
    Class-map: AutoQos-4.0-Output-Priority-Queue (match-any)
      0 packets
      Match: dscp cs4 (32) cs5 (40) ef (46)
        0 packets, 0 bytes
        5 minute rate 0 bps
      Match: cos 5
        0 packets, 0 bytes
        5 minute rate 0 bps
      Priority: 30% (300000 kbps), burst bytes 7500000,
```

```
Priority Level: 1
Class-map: AutoQos-4.0-Output-Control-Mgmt-Queue (match-any)
 0 packets
 Match: dscp cs2 (16) cs3 (24) cs6 (48) cs7 (56)
   0 packets, 0 bytes
   5 minute rate 0 bps
 Match: cos 3
   0 packets, 0 bytes
   5 minute rate 0 bps
 Queueing
  queue-limit dscp 16 percent 80
 queue-limit dscp 24 percent 90
 queue-limit dscp 48 percent 100
  queue-limit dscp 56 percent 100
  (total drops) 0
  (bytes output) 0
 bandwidth remaining 10%
 queue-buffers ratio 10
Class-map: AutoQos-4.0-Output-Multimedia-Conf-Queue (match-any)
  0 packets
 Match: dscp af41 (34) af42 (36) af43 (38)
   0 packets, 0 bytes
   5 minute rate 0 bps
 Match: cos 4
   0 packets, 0 bytes
   5 minute rate 0 bps
 Queueing
  (total drops) 0
  (bytes output) 0
 bandwidth remaining 10%
 queue-buffers ratio 10
Class-map: AutoQos-4.0-Output-Trans-Data-Queue (match-any)
 0 packets
 Match: dscp af21 (18) af22 (20) af23 (22)
   0 packets, 0 bytes
   5 minute rate 0 bps
 Match: cos 2
   0 packets, 0 bytes
   5 minute rate 0 bps
 Queueing
  (total drops) 0
  (bytes output) 0
 bandwidth remaining 10%
 queue-buffers ratio 10
Class-map: AutoQos-4.0-Output-Bulk-Data-Queue (match-any)
 0 packets
 Match: dscp af11 (10) af12 (12) af13 (14)
   0 packets, 0 bytes
   5 minute rate 0 bps
 Match: cos 1
   0 packets, 0 bytes
   5 minute rate 0 bps
 Queueing
  (total drops) 0
  (bytes output) 0
```

```
bandwidth remaining 4%
 queue-buffers ratio 10
Class-map: AutoQos-4.0-Output-Scavenger-Queue (match-any)
 0 packets
 Match: dscp cs1 (8)
   0 packets, 0 bytes
   5 minute rate 0 bps
  Queueing
  (total drops) 0
  (bytes output) 0
 bandwidth remaining 1%
 queue-buffers ratio 10
Class-map: AutoQos-4.0-Output-Multimedia-Strm-Queue (match-any)
 0 packets
 Match: dscp af31 (26) af32 (28) af33 (30)
   0 packets, 0 bytes
   5 minute rate 0 bps
 Queueing
  (total drops) 0
  (bytes output) 0
 bandwidth remaining 10%
  queue-buffers ratio 10
Class-map: class-default (match-any)
  0 packets
 Match: any
   0 packets, 0 bytes
   5 minute rate 0 bps
 Queueing
  (total drops) 0
  (bytes output) 0
 bandwidth remaining 25%
 queue-buffers ratio 25
```

You can verify your settings by entering the **show auto qos interface** *interface-id* privileged EXEC command.

### auto qos video

To automatically configure quality of service (QoS) for video within a QoS domain, use the **auto qos video** command in interface configuration mode. Use the **no** form of this command to return to the default setting.

|                    | auto qos video {cts   ip-camera   media-player}<br>no auto qos video {cts   ip-camera   media-player} |                                                                                                    |  |  |  |  |
|--------------------|----------------------------------------------------------------------------------------------------|----------------------------------------------------------------------------------------------------|--|--|--|--|
| Syntax Description | cts                                                                                                   | Specifies a port connected to a Cisco TelePresence System and automatically configures QoS for video. |  |  |  |  |
|                    | ip-camera                                                                                             | Specifies a port connected to a Cisco IP camera and automatically configures QoS for video.           |  |  |  |  |

I

|                  | <b>media-player</b> Specifies a port connected to a CDP-capable Cisco digital media player and automatically configures QoS for video.                                                                                                    |  |  |  |  |  |  |
|------------------|----------------------------------------------------------------------------------------------------|--|--|--|--|--|--|
| Command Default  | Auto-QoS video is disabled on the port.                                                                                                    |  |  |  |  |  |  |
| Command Modes    | Interface configuration                                                                                                    |  |  |  |  |  |  |
| Command History  | Release Modification                                                                                                    |  |  |  |  |  |  |
|                  | Cisco IOS XE 3.2SE This command was introduced.                                                                                                    |  |  |  |  |  |  |
| Usage Guidelines | Use this command to configure the QoS appropriate for video traffic within the QoS domain. The QoS domain includes the device, the network interior, and edge devices that can classify incoming traffic for QoS. When auto-QoS is enabled, it uses the ingress packet label to categorize traffic, to assign packet labels, and to configure the ingress and egress queues. For more information, see the queue tables at the end of this section.                                                                                                    |  |  |  |  |  |  |
|                  | Auto-QoS configures the device for video connectivity to a Cisco TelePresence system, a Cisco IP camera, or a Cisco digital media player.                                                                                                    |  |  |  |  |  |  |
|                  | To take advantage of the auto-QoS defaults, you should enable auto-QoS before you configure other QoS commands. You can fine-tune the auto-QoS configuration <i>after</i> you enable auto-QoS.                                                                                                    |  |  |  |  |  |  |
|                  | The device applies the auto-QoS-generated commands as if the commands were entered from the command-line interface (CLI). An existing user configuration can cause the application of the generated commands to fail or to be overridden by the generated commands. These actions occur without warning. If all the generated commands are successfully applied, any user-entered configuration that was not overridden remains in the running configuration. Any user-entered configuration that was overridden can be retrieved by reloading the device without saving the current configuration to memory. If the generated commands fail to be applied, the previous running configuration is restored |  |  |  |  |  |  |
|                  | If this is the first port on which you have enabled auto-QoS, the auto-QoS-generated global configuration commands are executed followed by the interface configuration commands. If you enable auto-QoS on anoth port, only the auto-QoS-generated interface configuration commands for that port are executed.                                                                                                    |  |  |  |  |  |  |
|                  | After auto-QoS is enabled, do not modify a policy map or aggregate policer that includes <i>AutoQoS</i> in its name<br>If you need to modify the policy map or aggregate policer, make a copy of it, and change the copied policy<br>map or policer. To use the new policy map instead of the generated one, remove the generated policy map<br>from the interface, and apply the new policy map.                                                                                                    |  |  |  |  |  |  |
|                  | To display the QoS configuration that is automatically generated when auto-QoS is enabled, enable debugging before you enable auto-QoS. Use the <b>debug auto qos</b> privileged EXEC command to enable auto-QoS debugging.                                                                                                    |  |  |  |  |  |  |
|                  | The following policy maps and class maps are created and applied when running the <b>auto qos video cts</b> command:                                                                                                    |  |  |  |  |  |  |
|                  | Policy maps:                                                                                                    |  |  |  |  |  |  |
|                  | AutoQos-4.0-Trust-Cos-Input-Policy                                                                                                    |  |  |  |  |  |  |
|                  | AutoQos-4.0-Output-Policy                                                                                                    |  |  |  |  |  |  |
|                  | Class maps                                                                                                    |  |  |  |  |  |  |
|                  | • class-default (match-any)                                                                                                    |  |  |  |  |  |  |
|                  |                                                                                                    |  |  |  |  |  |  |

- AutoQos-4.0-Output-Priority-Queue (match-any)
- AutoQos-4.0-Output-Control-Mgmt-Queue (match-any)
- AutoQos-4.0-Output-Multimedia-Conf-Queue (match-any)
- AutoQos-4.0-Output-Trans-Data-Queue (match-any)
- AutoQos-4.0-Output-Bulk-Data-Queue (match-any)
- AutoQos-4.0-Output-Scavenger-Queue (match-any)
- AutoQos-4.0-Output-Multimedia-Strm-Queue (match-any)

The following policy maps and class maps are created and applied when running the **auto qos video ip-camera** command:

Policy maps:

- AutoQos-4.0-Trust-Dscp-Input-Policy
- AutoQos-4.0-Output-Policy

#### Class maps:

- class-default (match-any)
- AutoQos-4.0-Output-Priority-Queue (match-any)
- AutoQos-4.0-Output-Control-Mgmt-Queue (match-any)
- AutoQos-4.0-Output-Multimedia-Conf-Queue (match-any)
- AutoQos-4.0-Output-Trans-Data-Queue (match-any)
- AutoQos-4.0-Output-Bulk-Data-Queue (match-any)
- AutoQos-4.0-Output-Scavenger-Queue (match-any)
- AutoQos-4.0-Output-Multimedia-Strm-Queue (match-any)

The following policy maps and class maps are created and applied when running the **auto qos video media-player** command:

Policy maps:

- AutoQos-4.0-Trust-Dscp-Input-Policy
- AutoQos-4.0-Output-Policy

#### Class maps:

- class-default (match-any)
- AutoQos-4.0-Output-Priority-Queue (match-any)
- AutoQos-4.0-Output-Control-Mgmt-Queue (match-any)
- AutoQos-4.0-Output-Multimedia-Conf-Queue (match-any)
- AutoQos-4.0-Output-Trans-Data-Queue (match-any)

- AutoQos-4.0-Output-Bulk-Data-Queue (match-any)
- AutoQos-4.0-Output-Scavenger-Queue (match-any)
- AutoQos-4.0-Output-Multimedia-Strm-Queue (match-any)

To disable auto-QoS on a port, use the **no auto qos video** interface configuration command. Only the auto-QoS-generated interface configuration commands for this port are removed. If this is the last port on which auto-QoS is enabled, and you enter the **no auto qos video** command, auto-QoS is considered disabled even though the auto-QoS-generated global configuration commands remain (to avoid disrupting traffic on other ports affected by the global configuration).

#### Table 4: Traffic Types, Packet Labels, and Queues

|                            | VOIP Data<br>Traffic | VOIP<br>Control<br>Traffic | Routing<br>Protocol<br>Traffic | STP <sup>5</sup> BPDU <sup>6</sup><br>Traffic | Real-Time<br>Video<br>Traffic | All Other T    | raffic            |
|----------------------------|----------------------|----------------------------|--------------------------------|-----------------------------------------------|-------------------------------|----------------|-------------------|
| DSCP <sup>7</sup>          | 46                   | 24, 26                     | 48                             | 56                                            | 34                            | _              |                   |
| CoS <sup>8</sup>           | 5                    | 3                          | 6                              | 7                                             | 3                             | -              |                   |
| CoS-to-egress<br>queue map | 4, 5 (queue<br>1)    | 2, 3, 6, 7<br>(queue 2)    | 2, 3, 6, 7<br>(queue 2)        | 2, 3, 6, 7 (queue<br>2)                       | 0 (queue<br>3)                | 2 (queue<br>3) | 0, 1<br>(queue 4) |

<sup>5</sup> STP = Spanning Tree Protocol

<sup>6</sup> BPDU = bridge protocol data unit

 $^{7}$  DSCP = Differentiated Services Code Point

<sup>8</sup> CoS = class of service

#### Table 5: Auto-QoS Configuration for the Egress Queues

| Egress Queue         | Queue<br>Number | CoS-to-Queue<br>Map | Queue Weight<br>(Bandwidth) | Queue (Buffer) Size<br>for Gigabit-Capable<br>Ports | Queue (Buffer) Size<br>for 10/100 Ethernet<br>Ports |
|----------------------|-----------------|---------------------|-----------------------------|-----------------------------------------------------|-----------------------------------------------------|
| Priority<br>(shaped) | 1               | 4, 5                | up to 100 percent           | 25 percent                                          | 15 percent                                          |
| SRR shared           | 2               | 2, 3, 6, 7          | 10 percent                  | 25 percent                                          | 25 percent                                          |
| SRR shared           | 3               | 0                   | 60 percent                  | 25 percent                                          | 40 percent                                          |
| SRR shared           | 4               | 1                   | 20 percent                  | 25 percent                                          | 20 percent                                          |

#### Examples

The following is an example of the **auto qos video cts** command and the applied policies and class maps:

```
Device(config)# interface gigabitEthernet1/0/12
Device(config-if)# auto qos video cts
Device(config-if)# end
Device# show policy-map interface gigabitEthernet1/0/12
```

```
GigabitEthernet1/0/12
```

```
Service-policy input: AutoQos-4.0-Trust-Cos-Input-Policy
 Class-map: class-default (match-any)
   0 packets
   Match: any
     0 packets, 0 bytes
     5 minute rate 0 bps
   QoS Set
      cos cos table AutoQos-4.0-Trust-Cos-Table
Service-policy output: AutoQos-4.0-Output-Policy
  queue stats for all priority classes:
   Queueing
   priority level 1
    (total drops) 0
    (bytes output) 0
 Class-map: AutoQos-4.0-Output-Priority-Queue (match-any)
   0 packets
   Match: dscp cs4 (32) cs5 (40) ef (46)
     0 packets, 0 bytes
     5 minute rate 0 bps
   Match: cos 5
     0 packets, 0 bytes
      5 minute rate 0 bps
   Priority: 30% (300000 kbps), burst bytes 7500000,
   Priority Level: 1
  Class-map: AutoQos-4.0-Output-Control-Mgmt-Queue (match-any)
    0 packets
   Match: dscp cs2 (16) cs3 (24) cs6 (48) cs7 (56)
     0 packets, 0 bytes
     5 minute rate 0 bps
   Match: cos 3
     0 packets, 0 bytes
     5 minute rate 0 bps
   Queueing
   queue-limit dscp 16 percent 80
   queue-limit dscp 24 percent 90
   queue-limit dscp 48 percent 100
   queue-limit dscp 56 percent 100
    (total drops) 0
    (bytes output) 0
   bandwidth remaining 10%
   queue-buffers ratio 10
  Class-map: AutoQos-4.0-Output-Multimedia-Conf-Queue (match-any)
   0 packets
   Match: dscp af41 (34) af42 (36) af43 (38)
     0 packets, 0 bytes
      5 minute rate 0 bps
   Match: cos 4
     0 packets, 0 bytes
     5 minute rate 0 bps
   Queueing
    (total drops) 0
    (bytes output) 0
```

```
bandwidth remaining 10%
 queue-buffers ratio 10
Class-map: AutoQos-4.0-Output-Trans-Data-Queue (match-any)
 0 packets
 Match: dscp af21 (18) af22 (20) af23 (22)
   0 packets, 0 bytes
   5 minute rate 0 bps
 Match: cos 2
   0 packets, 0 bytes
   5 minute rate 0 bps
 Queueing
  (total drops) 0
  (bytes output) 0
 bandwidth remaining 10%
 queue-buffers ratio 10
Class-map: AutoQos-4.0-Output-Bulk-Data-Queue (match-any)
 0 packets
 Match: dscp af11 (10) af12 (12) af13 (14)
   0 packets, 0 bytes
   5 minute rate 0 bps
 Match: cos 1
   0 packets, 0 bytes
   5 minute rate 0 bps
 Queueing
  (total drops) 0
  (bytes output) 0
 bandwidth remaining 4%
 queue-buffers ratio 10
Class-map: AutoQos-4.0-Output-Scavenger-Queue (match-any)
  0 packets
 Match: dscp cs1 (8)
   0 packets, 0 bytes
   5 minute rate 0 bps
 Queueing
  (total drops) 0
  (bytes output) 0
 bandwidth remaining 1%
 queue-buffers ratio 10
Class-map: AutoQos-4.0-Output-Multimedia-Strm-Queue (match-any)
 0 packets
 Match: dscp af31 (26) af32 (28) af33 (30)
   0 packets, 0 bytes
   5 minute rate 0 bps
 Queueing
  (total drops) 0
  (bytes output) 0
 bandwidth remaining 10%
 queue-buffers ratio 10
Class-map: class-default (match-any)
 0 packets
 Match: any
   0 packets, 0 bytes
   5 minute rate 0 bps
 Queueing
```

```
(total drops) 0
(bytes output) 0
bandwidth remaining 25%
queue-buffers ratio 25
```

The following is an example of the **auto qos video ip-camera** command and the applied policies and class maps:

```
Device(config)# interface GigabitEthernet1/0/9
Device (config-if) # auto qos video ip-camera
Device(config-if)# end
Device# show policy-map interface GigabitEthernet1/0/9
GigabitEthernet1/0/9
  Service-policy input: AutoQos-4.0-Trust-Dscp-Input-Policy
    Class-map: class-default (match-any)
      0 packets
      Match: any
        0 packets, 0 bytes
        5 minute rate 0 bps
      QoS Set
        dscp dscp table AutoQos-4.0-Trust-Dscp-Table
  Service-policy output: AutoQos-4.0-Output-Policy
    queue stats for all priority classes:
      Queueing
      priority level 1
      (total drops) 0
      (bytes output) 0
    Class-map: AutoQos-4.0-Output-Priority-Queue (match-any)
      0 packets
      Match: dscp cs4 (32) cs5 (40) ef (46)
        0 packets, 0 bytes
        5 minute rate 0 bps
      Match: cos 5
        0 packets, 0 bytes
        5 minute rate 0 bps
      Priority: 30% (300000 kbps), burst bytes 7500000,
      Priority Level: 1
    Class-map: AutoQos-4.0-Output-Control-Mgmt-Queue (match-any)
      0 packets
      Match: dscp cs2 (16) cs3 (24) cs6 (48) cs7 (56)
        0 packets, 0 bytes
        5 minute rate 0 bps
      Match: cos 3
        0 packets, 0 bytes
        5 minute rate 0 bps
      Queueing
      queue-limit dscp 16 percent 80
      queue-limit dscp 24 percent 90
      queue-limit dscp 48 percent 100
      queue-limit dscp 56 percent 100
      (total drops) 0
```

```
(bytes output) 0
 bandwidth remaining 10%
  queue-buffers ratio 10
Class-map: AutoQos-4.0-Output-Multimedia-Conf-Queue (match-any)
  0 packets
 Match: dscp af41 (34) af42 (36) af43 (38)
   0 packets, 0 bytes
   5 minute rate 0 bps
 Match: cos 4
   0 packets, 0 bytes
    5 minute rate 0 bps
  Oueueing
  (total drops) 0
  (bytes output) 0
  bandwidth remaining 10%
  queue-buffers ratio 10
Class-map: AutoQos-4.0-Output-Trans-Data-Queue (match-any)
 0 packets
 Match: dscp af21 (18) af22 (20) af23 (22)
   0 packets, 0 bytes
   5 minute rate 0 bps
 Match: cos 2
   0 packets, 0 bytes
   5 minute rate 0 bps
  Queueing
  (total drops) 0
  (bytes output) 0
 bandwidth remaining 10%
  queue-buffers ratio 10
Class-map: AutoQos-4.0-Output-Bulk-Data-Queue (match-any)
  0 packets
 Match: dscp af11 (10) af12 (12) af13 (14)
   0 packets, 0 bytes
   5 minute rate 0 bps
 Match: cos 1
   0 packets, 0 bytes
   5 minute rate 0 bps
  Queueing
  (total drops) 0
  (bytes output) 0
 bandwidth remaining 4%
  queue-buffers ratio 10
Class-map: AutoQos-4.0-Output-Scavenger-Queue (match-any)
  0 packets
 Match: dscp cs1 (8)
   0 packets, 0 bytes
   5 minute rate 0 bps
  Queueing
  (total drops) 0
  (bytes output) 0
 bandwidth remaining 1%
  queue-buffers ratio 10
Class-map: AutoQos-4.0-Output-Multimedia-Strm-Queue (match-any)
  0 packets
```

```
Match: dscp af31 (26) af32 (28) af33 (30)
    0 packets, 0 bytes
    5 minute rate 0 bps
 Queueing
  (total drops) 0
  (bytes output) 0
 bandwidth remaining 10%
 queue-buffers ratio 10
Class-map: class-default (match-any)
  0 packets
 Match: any
   0 packets, 0 bytes
   5 minute rate 0 bps
 Queueing
  (total drops) 0
  (bytes output) 0
 bandwidth remaining 25%
 queue-buffers ratio 25
```

The following is an example of the **auto qos video media-player** command and the applied policies and class maps.

```
Device(config) # interface GigabitEthernet1/0/7
Device (config-if) # auto qos video media-player
Device(config-if)# end
Device# show policy-map interface GigabitEthernet1/0/7
GigabitEthernet1/0/7
  Service-policy input: AutoQos-4.0-Trust-Dscp-Input-Policy
   Class-map: class-default (match-any)
      0 packets
      Match: any
       0 packets, 0 bytes
        5 minute rate 0 bps
      OoS Set
        dscp dscp table AutoQos-4.0-Trust-Dscp-Table
  Service-policy output: AutoQos-4.0-Output-Policy
    queue stats for all priority classes:
      Queueing
      priority level 1
      (total drops) 0
      (bytes output) 0
    Class-map: AutoQos-4.0-Output-Priority-Queue (match-any)
      0 packets
      Match: dscp cs4 (32) cs5 (40) ef (46)
       0 packets, 0 bytes
        5 minute rate 0 bps
      Match: cos 5
        0 packets, 0 bytes
       5 minute rate 0 bps
      Priority: 30% (300000 kbps), burst bytes 7500000,
```

```
Priority Level: 1
Class-map: AutoQos-4.0-Output-Control-Mgmt-Queue (match-any)
 0 packets
 Match: dscp cs2 (16) cs3 (24) cs6 (48) cs7 (56)
   0 packets, 0 bytes
   5 minute rate 0 bps
 Match: cos 3
   0 packets, 0 bytes
   5 minute rate 0 bps
 Queueing
  queue-limit dscp 16 percent 80
 queue-limit dscp 24 percent 90
 queue-limit dscp 48 percent 100
  queue-limit dscp 56 percent 100
  (total drops) 0
  (bytes output) 0
 bandwidth remaining 10%
 queue-buffers ratio 10
Class-map: AutoQos-4.0-Output-Multimedia-Conf-Queue (match-any)
  0 packets
 Match: dscp af41 (34) af42 (36) af43 (38)
   0 packets, 0 bytes
   5 minute rate 0 bps
 Match: cos 4
   0 packets, 0 bytes
   5 minute rate 0 bps
 Queueing
  (total drops) 0
  (bytes output) 0
 bandwidth remaining 10%
 queue-buffers ratio 10
Class-map: AutoQos-4.0-Output-Trans-Data-Queue (match-any)
 0 packets
 Match: dscp af21 (18) af22 (20) af23 (22)
   0 packets, 0 bytes
   5 minute rate 0 bps
 Match: cos 2
   0 packets, 0 bytes
   5 minute rate 0 bps
 Queueing
  (total drops) 0
  (bytes output) 0
 bandwidth remaining 10%
 queue-buffers ratio 10
Class-map: AutoQos-4.0-Output-Bulk-Data-Queue (match-any)
 0 packets
 Match: dscp af11 (10) af12 (12) af13 (14)
   0 packets, 0 bytes
   5 minute rate 0 bps
 Match: cos 1
   0 packets, 0 bytes
   5 minute rate 0 bps
 Queueing
  (total drops) 0
  (bytes output) 0
```

```
bandwidth remaining 4%
 queue-buffers ratio 10
Class-map: AutoQos-4.0-Output-Scavenger-Queue (match-any)
 0 packets
 Match: dscp cs1 (8)
   0 packets, 0 bytes
   5 minute rate 0 bps
 Queueing
  (total drops) 0
  (bytes output) 0
 bandwidth remaining 1%
 queue-buffers ratio 10
Class-map: AutoQos-4.0-Output-Multimedia-Strm-Queue (match-any)
 0 packets
 Match: dscp af31 (26) af32 (28) af33 (30)
   0 packets, 0 bytes
   5 minute rate 0 bps
 Queueing
  (total drops) 0
  (bytes output) 0
 bandwidth remaining 10%
 queue-buffers ratio 10
Class-map: class-default (match-any)
  0 packets
 Match: any
   0 packets, 0 bytes
   5 minute rate 0 bps
 Queueing
  (total drops) 0
  (bytes output) 0
 bandwidth remaining 25%
 queue-buffers ratio 25
```

You can verify your settings by entering the **show auto qos video interface** *interface-id* privileged EXEC command.

# auto qos voip

To automatically configure quality of service (QoS) for voice over IP (VoIP) within a QoS domain, use the **auto qos voip** command in interface configuration mode. Use the **no** form of this command to return to the default setting.

|                    | auto qos voip {cisco-phone   cisco-softphone   trust}<br>no auto qos voip {cisco-phone   cisco-softphone   trust} |                                                                                                    |  |  |  |
|--------------------|----------------------------------------------------------------------------------------------------|----------------------------------------------------------------------------------------------------|--|--|--|
| Syntax Description | cisco-phone                                                                                                    | Specifies a port connected to a Cisco IP phone, and automatically configures QoS for VoIP.<br>The QoS labels of incoming packets are trusted only when the telephone is detected. |  |  |  |
|                    | cisco-softphone                                                                                                   | Specifies a port connected to a device running the Cisco SoftPhone, and automatically configures QoS for VoIP.                                                                    |  |  |  |

L

|                  | trust                                                                                                    | Specifies a port connected to a trusted device, and automatically configures QoS for VoIP. The QoS labels of incoming packets are trusted. For nonrouted ports, the CoS value of the incoming packet is trusted. For routed ports, the DSCP value of the incoming packet is trusted.                                                                                                    |
|------------------|----------------------------------------------------------------------------------------------------|----------------------------------------------------------------------------------------------------|
| Command Default  | Auto-QoS is a                                                                                                    | disabled on the port.                                                                                                    |
|                  | When auto-Q<br>to configure t                                                                                         | oS is enabled, it uses the ingress packet label to categorize traffic, to assign packet labels, and he ingress and egress queues.                                                                                                    |
| Command Default  | Interface conf                                                                                                    | figuration                                                                                                    |
| Command History  | Release                                                                                                    | Modification                                                                                                    |
|                  | Cisco IOS XI                                                                                                    | E 3.2SE This command was introduced.                                                                                                    |
| Usage Guidelines | Use this commincludes the d                                                                                           | nand to configure the QoS appropriate for VoIP traffic within the QoS domain. The QoS domain levice, the network interior, and edge devices that can classify incoming traffic for QoS.                                                                                                    |
|                  | Auto-QoS con<br>running the C<br>later. Connect                                                                       | nfigures the device for VoIP with Cisco IP phones on device and routed ports and for devices<br>Sisco SoftPhone application. These releases support only Cisco IP SoftPhone Version 1.3(3) or<br>ted devices must use Cisco Call Manager Version 4 or later.                                                                                                    |
|                  | To take advan<br>commands. Y                                                                                          | ntage of the auto-QoS defaults, you should enable auto-QoS before you configure other QoS<br>You can fine-tune the auto-QoS configuration <i>after</i> you enable auto-QoS.                                                                                                    |
|                  |                                                                                                    |                                                                                                    |
| Note             | The device app<br>interface (CL)<br>or to be overr<br>commands are<br>running confi<br>device withou<br>previous runn | plies the auto-QoS-generated commands as if the commands were entered from the command-line I). An existing user configuration can cause the application of the generated commands to fail idden by the generated commands. These actions occur without warning. If all the generated e successfully applied, any user-entered configuration that was not overridden remains in the guration. Any user-entered configuration that was overridden can be retrieved by reloading the at saving the current configuration to memory. If the generated commands fail to be applied, the hing configuration is restored. |
|                  | If this is the free commands are                                                                                      | irst port on which you have enabled auto-QoS, the auto-QoS-generated global configuration executed followed by the interface configuration commands. If you enable auto-QoS on another                                                                                                    |

When you enter the **auto qos voip cisco-phone** interface configuration command on a port at the edge of the network that is connected to a Cisco IP phone, the device enables the trusted boundary feature. The device uses the Cisco Discovery Protocol (CDP) to detect the presence of a Cisco IP phone. When a Cisco IP phone is detected, the ingress classification on the port is set to trust the QoS label received in the packet. The device also uses policing to determine whether a packet is in or out of profile and to specify the action on the packet. If the packet does not have a DSCP value of 24, 26, or 46 or is out of profile, the device changes the DSCP value to 0. When a Cisco IP phone is absent, the ingress classification is set to not trust the QoS label in the packet. The policing is applied to those traffic matching the policy-map classification before the device enables the trust boundary feature.

port, only the auto-QoS-generated interface configuration commands for that port are executed.

•

- When you enter the **auto qos voip cisco-softphone** interface configuration command on a port at the edge of the network that is connected to a device running the Cisco SoftPhone, the device uses policing to decide whether a packet is in or out of profile and to specify the action on the packet. If the packet does not have a DSCP value of 24, 26, or 46 or is out of profile, the device changes the DSCP value to 0.
- When you enter the **auto qos voip trust** interface configuration command on a port connected to the network interior, the device trusts the CoS value for nonrouted ports or the DSCP value for routed ports in ingress packets (the assumption is that traffic has already been classified by other edge devices).

You can enable auto-QoS on static, dynamic-access, and voice VLAN access, and trunk ports. When enabling auto-QoS with a Cisco IP phone on a routed port, you must assign a static IP address to the IP phone.

Note

When a device running Cisco SoftPhone is connected to a device or routed port, the device supports only one Cisco SoftPhone application per port.

After auto-QoS is enabled, do not modify a policy map or aggregate policer that includes *AutoQoS* in its name. If you need to modify the policy map or aggregate policer, make a copy of it, and change the copied policy map or policer. To use the new policy map instead of the generated one, remove the generated policy map from the interface, and apply the new policy map.

To display the QoS configuration that is automatically generated when auto-QoS is enabled, enable debugging before you enable auto-QoS. Use the **debug auto qos** privileged EXEC command to enable auto-QoS debugging.

The following policy maps and class maps are created and applied when running the **auto qos voip trust** command:

Policy maps:

- AutoQos-4.0-Trust-Cos-Input-Policy
- AutoQos-4.0-Output-Policy

Class maps:

- class-default (match-any)
- AutoQos-4.0-Output-Priority-Queue (match-any)
- AutoQos-4.0-Output-Control-Mgmt-Queue (match-any)
- AutoQos-4.0-Output-Multimedia-Conf-Queue (match-any)
- AutoQos-4.0-Output-Trans-Data-Queue (match-any)
- AutoQos-4.0-Output-Bulk-Data-Queue (match-any)
- AutoQos-4.0-Output-Scavenger-Queue (match-any)
- AutoQos-4.0-Output-Multimedia-Strm-Queue (match-any)

The following policy maps and class maps are created and applied when running the **auto qos voip cisco-softphone** command:

Policy maps:

- AutoQos-4.0-CiscoSoftPhone-Input-Policy
- AutoQos-4.0-Output-Policy

Class maps:

- AutoQos-4.0-Voip-Data-Class (match-any)
- AutoQos-4.0-Voip-Signal-Class (match-any)
- AutoQos-4.0-Multimedia-Conf-Class (match-any)
- AutoQos-4.0-Bulk-Data-Class (match-any)
- AutoQos-4.0-Transaction-Class (match-any)
- AutoQos-4.0-Scavanger-Class (match-any)
- AutoQos-4.0-Signaling-Class (match-any)
- AutoQos-4.0-Default-Class (match-any)
- class-default (match-any)
- AutoQos-4.0-Output-Priority-Queue (match-any)
- AutoQos-4.0-Output-Control-Mgmt-Queue (match-any)
- AutoQos-4.0-Output-Multimedia-Conf-Queue (match-any)
- AutoQos-4.0-Output-Trans-Data-Queue (match-any)
- AutoQos-4.0-Output-Bulk-Data-Queue (match-any)
- AutoQos-4.0-Output-Scavenger-Queue (match-any)
- AutoQos-4.0-Output-Multimedia-Strm-Queue (match-any)

The following policy maps and class maps are created and applied when running the **auto qos voip cisco-phone** command:

Policy maps:

- service-policy input AutoQos-4.0-CiscoPhone-Input-Policy
- service-policy output AutoQos-4.0-Output-Policy

#### Class maps:

- class AutoQos-4.0-Voip-Data-CiscoPhone-Class
- class AutoQos-4.0-Voip-Signal-CiscoPhone-Class
- class AutoQos-4.0-Default-Class

To disable auto-QoS on a port, use the **no auto qos voip** interface configuration command. Only the auto-QoS-generated interface configuration commands for this port are removed. If this is the last port on which auto-QoS is enabled and you enter the **no auto qos voip** command, auto-QoS is considered disabled even though the auto-QoS-generated global configuration commands remain (to avoid disrupting traffic on other ports affected by the global configuration).

The device configures egress queues on the port according to the settings in this table.

| Table 6: Auto-QoS | Configuration | for the Egress | Queues |
|-------------------|---------------|----------------|--------|
|-------------------|---------------|----------------|--------|

| Egress Queue         | Queue<br>Number | CoS-to-Queue<br>Map | Queue Weight<br>(Bandwidth) | Queue (Buffer) Size<br>for Gigabit-Capable<br>Ports | Queue (Buffer) Size<br>for 10/100 Ethernet<br>Ports |
|----------------------|-----------------|---------------------|-----------------------------|-----------------------------------------------------|-----------------------------------------------------|
| Priority<br>(shaped) | 1               | 4, 5                | Up to 100 percent           | 25 percent                                          | 15 percent                                          |
| SRR shared           | 2               | 2, 3, 6, 7          | 10 percent                  | 25 percent                                          | 25 percent                                          |
| SRR shared           | 3               | 0                   | 60 percent                  | 25 percent                                          | 40 percent                                          |
| SRR shared           | 4               | 1                   | 20 percent                  | 25 percent                                          | 20 percent                                          |

#### Examples

The following is an example of the **auto qos voip trust** command and the applied policies and class maps:

```
Device(config) # interface gigabitEthernet1/0/31
Device (config-if) # auto qos voip trust
Device(config-if) # end
Device# show policy-map interface GigabitEthernet1/0/31
GigabitEthernet1/0/31
  Service-policy input: AutoQos-4.0-Trust-Cos-Input-Policy
   Class-map: class-default (match-any)
      0 packets
      Match: any
       0 packets, 0 bytes
        5 minute rate 0 bps
      Oos Set
        cos cos table AutoQos-4.0-Trust-Cos-Table
  Service-policy output: AutoQos-4.0-Output-Policy
    queue stats for all priority classes:
      Queueing
      priority level 1
      (total drops) 0
      (bytes output) 0
    Class-map: AutoQos-4.0-Output-Priority-Queue (match-any)
      0 packets
      Match: dscp cs4 (32) cs5 (40) ef (46)
        0 packets, 0 bytes
        5 minute rate 0 bps
      Match: cos 5
        0 packets, 0 bytes
        5 minute rate 0 bps
      Priority: 30% (300000 kbps), burst bytes 7500000,
      Priority Level: 1
    Class-map: AutoQos-4.0-Output-Control-Mgmt-Queue (match-any)
```

```
0 packets
 Match: dscp cs2 (16) cs3 (24) cs6 (48) cs7 (56)
   0 packets, 0 bytes
   5 minute rate 0 bps
 Match: cos 3
   0 packets, 0 bytes
   5 minute rate 0 bps
 Queueing
 queue-limit dscp 16 percent 80
  queue-limit dscp 24 percent 90
  queue-limit dscp 48 percent 100
  queue-limit dscp 56 percent 100
  (total drops) 0
  (bytes output) 0
 bandwidth remaining 10%
  queue-buffers ratio 10
Class-map: AutoQos-4.0-Output-Multimedia-Conf-Queue (match-any)
 0 packets
 Match: dscp af41 (34) af42 (36) af43 (38)
   0 packets, 0 bytes
   5 minute rate 0 bps
 Match: cos 4
   0 packets, 0 bytes
   5 minute rate 0 bps
 Queueing
  (total drops) 0
  (bytes output) 0
 bandwidth remaining 10%
 queue-buffers ratio 10
Class-map: AutoQos-4.0-Output-Trans-Data-Queue (match-any)
 0 packets
 Match: dscp af21 (18) af22 (20) af23 (22)
   0 packets, 0 bytes
   5 minute rate 0 bps
 Match: cos 2
   0 packets, 0 bytes
   5 minute rate 0 bps
 Queueing
  (total drops) 0
  (bytes output) 0
 bandwidth remaining 10%
  queue-buffers ratio 10
Class-map: AutoQos-4.0-Output-Bulk-Data-Queue (match-any)
  0 packets
 Match: dscp af11 (10) af12 (12) af13 (14)
   0 packets, 0 bytes
   5 minute rate 0 bps
 Match: cos 1
   0 packets, 0 bytes
   5 minute rate 0 bps
 Queueing
  (total drops) 0
  (bytes output) 0
 bandwidth remaining 4%
 queue-buffers ratio 10
```

```
Class-map: AutoQos-4.0-Output-Scavenger-Queue (match-any)
  0 packets
 Match: dscp cs1 (8)
   0 packets, 0 bytes
   5 minute rate 0 bps
 Queueing
  (total drops) 0
  (bytes output) 0
 bandwidth remaining 1%
 queue-buffers ratio 10
Class-map: AutoQos-4.0-Output-Multimedia-Strm-Queue (match-any)
 0 packets
 Match: dscp af31 (26) af32 (28) af33 (30)
   0 packets, 0 bytes
   5 minute rate 0 bps
 Queueing
  (total drops) 0
  (bytes output) 0
 bandwidth remaining 10%
 queue-buffers ratio 10
Class-map: class-default (match-any)
 0 packets
 Match: any
   0 packets, 0 bytes
   5 minute rate 0 bps
 Queueing
  (total drops) 0
  (bytes output) 0
 bandwidth remaining 25%
 queue-buffers ratio 25
```

The following is an example of the **auto qos voip cisco-phone** command and the applied policies and class maps:

```
Device(config)# interface gigabitEthernet1/0/5
Device (config-if) # auto gos voip cisco-phone
Device (config-if) # end
Device# show policy-map interface gigabitEthernet1/0/5
GigabitEthernet1/0/5
  Service-policy input: AutoQos-4.0-CiscoPhone-Input-Policy
    Class-map: AutoQos-4.0-Voip-Data-CiscoPhone-Class (match-any)
      0 packets
      Match: cos 5
        0 packets, 0 bytes
        5 minute rate 0 bps
      QoS Set
        dscp ef
      police:
         cir 128000 bps, bc 8000 bytes
        conformed 0 bytes; actions:
          transmit
        exceeded 0 bytes; actions:
         set-dscp-transmit dscp table policed-dscp
        conformed 0000 bps, exceed 0000 bps
```

```
Class-map: AutoQos-4.0-Voip-Signal-CiscoPhone-Class (match-any)
   0 packets
   Match: cos 3
     0 packets, 0 bytes
      5 minute rate 0 bps
   QoS Set
     dscp cs3
   police:
       cir 32000 bps, bc 8000 bytes
     conformed 0 bytes; actions:
        transmit
      exceeded 0 bytes; actions:
       set-dscp-transmit dscp table policed-dscp
      conformed 0000 bps, exceed 0000 bps
 Class-map: AutoQos-4.0-Default-Class (match-any)
    0 packets
   Match: access-group name AutoQos-4.0-Acl-Default
     0 packets, 0 bytes
     5 minute rate 0 bps
   QoS Set
     dscp default
  Class-map: class-default (match-any)
   0 packets
   Match: any
     0 packets, 0 bytes
      5 minute rate 0 bps
Service-policy output: AutoQos-4.0-Output-Policy
  queue stats for all priority classes:
   Queueing
   priority level 1
    (total drops) 0
    (bytes output) 0
  Class-map: AutoQos-4.0-Output-Priority-Queue (match-any)
   0 packets
   Match: dscp cs4 (32) cs5 (40) ef (46)
     0 packets, 0 bytes
     5 minute rate 0 bps
   Match: cos 5
     0 packets, 0 bytes
     5 minute rate 0 bps
   Priority: 30% (300000 kbps), burst bytes 7500000,
   Priority Level: 1
  Class-map: AutoQos-4.0-Output-Control-Mgmt-Queue (match-any)
   0 packets
   Match: dscp cs2 (16) cs3 (24) cs6 (48) cs7 (56)
     0 packets, 0 bytes
      5 minute rate 0 bps
   Match: cos 3
     0 packets, 0 bytes
     5 minute rate 0 bps
   Queueing
    queue-limit dscp 16 percent 80
    queue-limit dscp 24 percent 90
   queue-limit dscp 48 percent 100
   queue-limit dscp 56 percent 100
```

```
(total drops) 0
  (bytes output) 0
 bandwidth remaining 10%
  queue-buffers ratio 10
Class-map: AutoQos-4.0-Output-Multimedia-Conf-Queue (match-any)
 0 packets
 Match: dscp af41 (34) af42 (36) af43 (38)
   0 packets, 0 bytes
   5 minute rate 0 bps
 Match: cos 4
   0 packets, 0 bytes
   5 minute rate 0 bps
 Queueing
  (total drops) 0
  (bytes output) 0
 bandwidth remaining 10%
 queue-buffers ratio 10
Class-map: AutoQos-4.0-Output-Trans-Data-Queue (match-any)
 0 packets
 Match: dscp af21 (18) af22 (20) af23 (22)
   0 packets, 0 bytes
   5 minute rate 0 bps
 Match: cos 2
   0 packets, 0 bytes
   5 minute rate 0 bps
 Queueing
  (total drops) 0
  (bytes output) 0
 bandwidth remaining 10%
 queue-buffers ratio 10
Class-map: AutoQos-4.0-Output-Bulk-Data-Queue (match-any)
 0 packets
 Match: dscp af11 (10) af12 (12) af13 (14)
   0 packets, 0 bytes
   5 minute rate 0 bps
 Match: cos 1
   0 packets, 0 bytes
   5 minute rate 0 bps
 Queueing
  (total drops) 0
  (bytes output) 0
 bandwidth remaining 4%
 queue-buffers ratio 10
Class-map: AutoQos-4.0-Output-Scavenger-Queue (match-any)
 0 packets
 Match: dscp cs1 (8)
   0 packets, 0 bytes
   5 minute rate 0 bps
 Queueing
  (total drops) 0
  (bytes output) 0
 bandwidth remaining 1%
 queue-buffers ratio 10
```

```
Class-map: Autogos-4.0-Output-Multimedia-Strm-Queue (match-any)
  0 packets
 Match: dscp af31 (26) af32 (28) af33 (30)
   0 packets, 0 bytes
   5 minute rate 0 bps
 Queueing
  (total drops) 0
  (bytes output) 0
 bandwidth remaining 10%
 queue-buffers ratio 10
Class-map: class-default (match-any)
 0 packets
 Match: any
   0 packets, 0 bytes
   5 minute rate 0 bps
 Queueing
  (total drops) 0
  (bytes output) 0
 bandwidth remaining 25%
 queue-buffers ratio 25
```

The following is an example of the **auto qos voip cisco-softphone** command and the applied policies and class maps:

```
Device(config)# interface gigabitEthernet1/0/20
Device(config-if) # auto qos voip cisco-softphone
Device(config-if) # end
Device# show policy-map interface gigabitEthernet1/0/20
 GigabitEthernet1/0/20
  Service-policy input: AutoQos-4.0-CiscoSoftPhone-Input-Policy
    Class-map: AutoQos-4.0-Voip-Data-Class (match-any)
      0 packets
      Match: dscp ef (46)
        0 packets, 0 bytes
        5 minute rate 0 bps
      Match: cos 5
        0 packets, 0 bytes
        5 minute rate 0 bps
      QoS Set
        dscp ef
      police:
         cir 128000 bps, bc 8000 bytes
        conformed 0 bytes; actions:
         transmit
        exceeded 0 bytes; actions:
          set-dscp-transmit dscp table policed-dscp
        conformed 0000 bps, exceed 0000 bps
    Class-map: AutoQos-4.0-Voip-Signal-Class (match-any)
      0 packets
      Match: dscp cs3 (24)
        0 packets, 0 bytes
        5 minute rate 0 bps
      Match: cos 3
        0 packets, 0 bytes
        5 minute rate 0 bps
```

```
QoS Set
   dscp cs3
 police:
     cir 32000 bps, bc 8000 bytes
   conformed 0 bytes; actions:
     transmit
   exceeded 0 bytes; actions:
     set-dscp-transmit dscp table policed-dscp
   conformed 0000 bps, exceed 0000 bps
Class-map: AutoQos-4.0-Multimedia-Conf-Class (match-any)
  0 packets
 Match: access-group name AutoQos-4.0-Acl-MultiEnhanced-Conf
   0 packets, 0 bytes
   5 minute rate 0 bps
 QoS Set
   dscp af41
 police:
     cir 5000000 bps, bc 156250 bytes
   conformed 0 bytes; actions:
     transmit
   exceeded 0 bytes; actions:
     drop
   conformed 0000 bps, exceed 0000 bps
Class-map: AutoQos-4.0-Bulk-Data-Class (match-any)
 0 packets
 Match: access-group name AutoQos-4.0-Acl-Bulk-Data
   0 packets, 0 bytes
   5 minute rate 0 bps
 QoS Set
   dscp af11
 police:
      cir 10000000 bps, bc 312500 bytes
   conformed 0 bytes; actions:
     transmit
   exceeded 0 bytes; actions:
     set-dscp-transmit dscp table policed-dscp
   conformed 0000 bps, exceed 0000 bps
Class-map: AutoQos-4.0-Transaction-Class (match-any)
 0 packets
 Match: access-group name AutoQos-4.0-Acl-Transactional-Data
   0 packets, 0 bytes
   5 minute rate 0 bps
 QoS Set
   dscp af21
 police:
     cir 10000000 bps, bc 312500 bytes
   conformed 0 bytes; actions:
     transmit
   exceeded 0 bytes; actions:
     set-dscp-transmit dscp table policed-dscp
   conformed 0000 bps, exceed 0000 bps
Class-map: AutoQos-4.0-Scavanger-Class (match-any)
  0 packets
 Match: access-group name AutoQos-4.0-Acl-Scavanger
   0 packets, 0 bytes
   5 minute rate 0 bps
 QoS Set
   dscp cs1
 police:
     cir 10000000 bps, bc 312500 bytes
```

```
conformed 0 bytes; actions:
        transmit
      exceeded 0 bytes; actions:
       drop
      conformed 0000 bps, exceed 0000 bps
  Class-map: AutoQos-4.0-Signaling-Class (match-any)
   0 packets
   Match: access-group name AutoQos-4.0-Acl-Signaling
     0 packets, 0 bytes
     5 minute rate 0 bps
   QoS Set
     dscp cs3
   police:
       cir 32000 bps, bc 8000 bytes
     conformed 0 bytes; actions:
       transmit
      exceeded 0 bytes; actions:
       drop
     conformed 0000 bps, exceed 0000 bps
  Class-map: AutoQos-4.0-Default-Class (match-any)
    0 packets
   Match: access-group name AutoQos-4.0-Acl-Default
     0 packets, 0 bytes
     5 minute rate 0 bps
   QoS Set
     dscp default
   police:
       cir 10000000 bps, bc 312500 bytes
     conformed 0 bytes; actions:
       transmit
      exceeded 0 bytes; actions:
        set-dscp-transmit dscp table policed-dscp
      conformed 0000 bps, exceed 0000 bps
  Class-map: class-default (match-any)
   0 packets
   Match: any
     0 packets, 0 bytes
      5 minute rate 0 bps
Service-policy output: AutoQos-4.0-Output-Policy
  queue stats for all priority classes:
   Queueing
   priority level 1
    (total drops) 0
    (bytes output) 0
  Class-map: AutoQos-4.0-Output-Priority-Queue (match-any)
   0 packets
   Match: dscp cs4 (32) cs5 (40) ef (46)
     0 packets, 0 bytes
      5 minute rate 0 bps
   Match: cos 5
     0 packets, 0 bytes
      5 minute rate 0 bps
   Priority: 30% (300000 kbps), burst bytes 7500000,
   Priority Level: 1
  Class-map: AutoQos-4.0-Output-Control-Mgmt-Queue (match-any)
```

0 packets Match: dscp cs2 (16) cs3 (24) cs6 (48) cs7 (56) 0 packets, 0 bytes 5 minute rate 0 bps Match: cos 3 0 packets, 0 bytes 5 minute rate 0 bps Queueing queue-limit dscp 16 percent 80 queue-limit dscp 24 percent 90 queue-limit dscp 48 percent 100 queue-limit dscp 56 percent 100 (total drops) 0 (bytes output) 0 bandwidth remaining 10% queue-buffers ratio 10 Class-map: AutoQos-4.0-Output-Multimedia-Conf-Queue (match-any) 0 packets Match: dscp af41 (34) af42 (36) af43 (38) 0 packets, 0 bytes 5 minute rate 0 bps Match: cos 4 0 packets, 0 bytes 5 minute rate 0 bps Queueing (total drops) 0 (bytes output) 0 bandwidth remaining 10% queue-buffers ratio 10 Class-map: AutoQos-4.0-Output-Trans-Data-Queue (match-any) 0 packets Match: dscp af21 (18) af22 (20) af23 (22) 0 packets, 0 bytes 5 minute rate 0 bps Match: cos 2 0 packets, 0 bytes 5 minute rate 0 bps Queueing (total drops) 0 (bytes output) 0 bandwidth remaining 10% queue-buffers ratio 10 Class-map: AutoQos-4.0-Output-Bulk-Data-Queue (match-any) 0 packets Match: dscp af11 (10) af12 (12) af13 (14) 0 packets, 0 bytes 5 minute rate 0 bps Match: cos 1 0 packets, 0 bytes 5 minute rate 0 bps Queueing (total drops) 0 (bytes output) 0 bandwidth remaining 4% queue-buffers ratio 10
```
Class-map: AutoQos-4.0-Output-Scavenger-Queue (match-any)
 0 packets
 Match: dscp cs1 (8)
   0 packets, 0 bytes
   5 minute rate 0 bps
  Queueing
  (total drops) 0
  (bytes output) 0
 bandwidth remaining 1%
 queue-buffers ratio 10
Class-map: AutoQos-4.0-Output-Multimedia-Strm-Queue (match-any)
 0 packets
 Match: dscp af31 (26) af32 (28) af33 (30)
   0 packets, 0 bytes
    5 minute rate 0 bps
  Queueing
  (total drops) 0
  (bytes output) 0
 bandwidth remaining 10%
 queue-buffers ratio 10
Class-map: class-default (match-any)
 0 packets
 Match: any
   0 packets, 0 bytes
    5 minute rate 0 bps
 Queueing
  (total drops) 0
  (bytes output) 0
 bandwidth remaining 25%
 queue-buffers ratio 25
```

You can verify your settings by entering the **show auto qos interface** *interface-id* privileged EXEC command.

#### debug auto qos

To enable debugging of the automatic quality of service (auto-QoS) feature, use the **debug auto qos** command in privileged EXEC mode. Use the **no** form of this command to disable debugging.

 

 debug auto qos no debug auto qos

 Syntax Description

 This command has no arguments or keywords.

 Command Default

 Auto-QoS debugging is disabled.

 Privileged EXEC

 Command History

 Belease

# Command History Release Modification Cisco IOS XE 3.2SE This command was introduced.

To display the QoS configuration that is automatically generated when auto-QoS is enabled, enable debugging **Usage Guidelines** before you enable auto-QoS. You enable debugging by entering the debug auto qos privileged EXEC command. The undebug auto qos command is the same as the no debug auto qos command. When you enable debugging on a device stack, it is enabled only on the active device. To enable debugging on a stack member, you can start a session from the active device by using the session *switch-number* privileged EXEC command. Then enter the **debug** command at the command-line prompt of the stack member. You also can use the remote command stack-member-number LINE privileged EXEC command on the active device to enable debugging on a member device without first starting a session. **Examples** This example shows how to display the QoS configuration that is automatically generated when auto-QoS is enabled: Device# debug auto qos AutoOoS debugging is on Device# configure terminal Enter configuration commands, one per line. End with CNTL/Z. Device(config) # interface gigabitethernet2/0/1 Device (config-if) # auto qos voip cisco-phone

#### show auto qos

To display the quality of service (QoS) commands entered on the interfaces on which automatic QoS (auto-QoS) is enabled, use the **show auto qos** command in privileged EXEC mode.

| show | auto | qos | interface | [interface-id]] |
|------|------|-----|-----------|-----------------|
|      |      |     |           |                 |

| Syntax Description | interface<br>[interface-id]                                                                                                    | (Optional) Displays auto-QoS information for the specified port or for all ports. Valid interfaces include physical ports.                                                                            |  |
|--------------------|----------------------------------------------------------------------------------------------------|----------------------------------------------------------------------------------------------------|--|
| Command Modes      | User EXEC                                                                                                    |                                                                                                    |  |
| Command History    | Release                                                                                                    | Modification                                                                                                    |  |
|                    | Cisco IOS XE 3.2S                                                                                                    | E This command was introduced.                                                                                                    |  |
| Usage Guidelines   | The show auto qos c<br>auto qos interface in                                                                                                    | command output shows only the <b>auto qos</b> command entered on each interface. The <b>show</b> <i>iterface-id</i> command output shows the <b>auto qos</b> command entered on a specific interface. |  |
|                    | Use the <b>show running-config</b> privileged EXEC command to display the auto-QoS configuration and the user modifications.                    |                                                                                                    |  |
|                    | Beginning in Cisco IOS Release 12.2(40)SE, the <b>show auto qos</b> command output shows the service policy information for the Cisco IP phone. |                                                                                                    |  |

**Examples** 

This is an example of output from the **show auto qos** command after the **auto qos voip cisco-phone** and the **auto qos voip cisco-softphone** interface configuration commands are entered:

```
Device# show auto qos
GigabitEthernet2/0/4
auto qos voip cisco-softphone
```

GigabitEthernet2/0/5 auto qos voip cisco-phone

GigabitEthernet2/0/6 auto qos voip cisco-phone

This is an example of output from the **show auto qos interface** *interface-id* command when the **auto qos voip cisco-phone** interface configuration command is entered:

```
Device# show auto qos interface gigabitethernet 2/0/5
GigabitEthernet2/0/5
auto qos voip cisco-phone
```

This is an example of output from the **show auto qos interface** *interface-id* command when the **auto qos voip cisco-phone** interface configuration command is entered:

```
Device# show auto qos interface gigabitethernet1/0/2
GigabitEthernet1/0/2
auto qos voip cisco-phone
```

These are examples of output from the **show auto qos interface** *interface-id* command when auto-QoS is disabled on an interface:

```
Device# show auto qos interface gigabitethernet3/0/1
AutoQoS is disabled
```

### class

**Syntax Description** 

To define a traffic classification match criteria for the specified class-map name, use the **class** command in policy-map configuration mode. Use the **no** form of this command to delete an existing class map.

class {class-map-name | class-default}
no class {class-map-name | class-default}

class-map-name The class map name.

| -             | -                                                                   |
|---------------|---------------------------------------------------------------------|
| class-default | Refers to a system default class that matches unclassified packets. |

**Command Default** No policy map class-maps are defined.

| Command Modes    | Policy-map configuration                                                                                                    |                                                                                                    |  |  |  |
|------------------|----------------------------------------------------------------------------------------------------|----------------------------------------------------------------------------------------------------|--|--|--|
| Command History  | Release                                                                                                    | Modification                                                                                                    |  |  |  |
|                  | Cisco IOS XE 3.2SE                                                                                                    | This command was introduced.                                                                                                    |  |  |  |
| Usage Guidelines | Before using the <b>class</b> command, you<br>policy map and enter policy-map con<br>policy for new classes or modify a p<br>map to a port by using the <b>service-p</b>                                                                                                    | a must use the <b>policy-map</b> global configuration command to identify the nfiguration mode. After specifying a policy map, you can configure a olicy for any existing classes in that policy map. You attach the policy <b>olicy</b> interface configuration command. |  |  |  |
|                  | After entering the <b>class</b> command, you enter the policy-map class configuration mode. These configuration commands are available:                                                                                                    |                                                                                                    |  |  |  |
|                  | admit—Admits a request for Call Admission Control (CAC)                                                                                                    |                                                                                                    |  |  |  |
|                  | • <b>bandwidth</b> —Specifies the bandwidth allocated to the class.                                                                                                    |                                                                                                    |  |  |  |
|                  | • exit—Exits the policy-map class configuration mode and returns to policy-map configuration mode.                                                                                                    |                                                                                                    |  |  |  |
|                  | • <b>no</b> —Returns a command to its default setting.                                                                                                    |                                                                                                    |  |  |  |
|                  | • <b>police</b> —Defines a policer or aggregate policer for the classified traffic. The policer specifies the bandwidth limitations and the action to take when the limits are exceeded. For more information about this command, see <i>Cisco IOS Quality of Service Solutions Command Reference</i> available on Cisco.com. |                                                                                                    |  |  |  |
|                  | • priority—Assigns scheduling priority to a class of traffic belonging to a policy map.                                                                                                    |                                                                                                    |  |  |  |
|                  | • queue-buffers—Configures the queue buffer for the class.                                                                                                    |                                                                                                    |  |  |  |
|                  | • <b>queue-limit</b> —Specifies the maximum number of packets the queue can hold for a class policy configured in a policy map.                                                                                                    |                                                                                                    |  |  |  |
|                  | • service-policy—Configures a QoS service policy.                                                                                                    |                                                                                                    |  |  |  |
|                  | • set—Specifies a value to be ass                                                                                                    | igned to the classified traffic. For more information, see set, on page 55                                                                                                    |  |  |  |
|                  | • <b>shape</b> —Specifies average or peak rate traffic shaping. For more information about this command, see <i>Cisco IOS Quality of Service Solutions Command Reference</i> available on Cisco.com.                                                                                                    |                                                                                                    |  |  |  |
|                  | To return to policy-map configuration mode, use the <b>exit</b> command. To return to privileged EXEC mode, us the <b>end</b> command.                                                                                                    |                                                                                                    |  |  |  |
|                  | The <b>class</b> command performs the same function as the <b>class-map</b> global configuration command. Use the <b>class</b> command when a new classification, which is not shared with any other ports, is needed. Use the <b>class-map</b> command when the map is shared among many ports.                              |                                                                                                    |  |  |  |
|                  | You can configure a default class by using the <b>class class-default</b> policy-map configuration command.<br>Unclassified traffic (traffic that does not meet the match criteria specified in the traffic classes) is treated as default traffic.                                                                           |                                                                                                    |  |  |  |
|                  | You can verify your settings by entering the show policy-map privileged EXEC command.                                                                                                    |                                                                                                    |  |  |  |
| Examples         | This example shows how to create a p<br>it matches all the incoming traffic de<br>(DSCP) to 10, and polices the traffic                                                                                                    | olicy map called policy1. When attached to the ingress direction,<br>fined in class1, sets the IP Differentiated Services Code Point<br>at an average rate of 1 Mb/s and bursts at 20 KB. Traffic                                                                         |  |  |  |

exceeding the profile is marked down to a DSCP value gotten from the policed-DSCP map and then sent.

```
Device(config) # policy-map policy1
Device(config-pmap) # class class1
Device(config-pmap-c) # set dscp 10
Device(config-pmap-c) # police 1000000 20000 exceed-action policed-dscp-transmit
Device(config-pmap-c) # exit
```

This example shows how to configure a default traffic class to a policy map. It also shows how the default traffic class is automatically placed at the end of policy-map pm3 even though **class-default** was configured first:

```
Device# configure terminal
Device(config) # class-map cm-3
Device(config-cmap) # match ip dscp 30
Device(config-cmap)# exit
Device(config) # class-map cm-4
Device(config-cmap) # match ip dscp 40
Device(config-cmap)# exit
Device(config) # policy-map pm3
Device (config-pmap) # class class-default
Device(config-pmap-c)# set dscp 10
Device(config-pmap-c) # exit
Device (config-pmap) # class cm-3
Device (config-pmap-c) # set dscp 4
Device(config-pmap-c)# exit
Device(config-pmap)# class cm-4
Device(config-pmap-c)# set precedence 5
Device(config-pmap-c)# exit
Device(config-pmap)# exit
Device# show policy-map pm3
Policy Map pm3
 Class cm-3
    set dscp 4
  Class cm-4
    set precedence 5
```

Class class-default set dscp af11

### class-map

To create a class map to be used for matching packets to the class whose name you specify and to enter class-map configuration mode, use the **class-map** command in global configuration mode. Use the **no** form of this command to delete an existing class map and to return to global or policy map configuration mode.

class-map [{match-anytype}] class-map-name no class-map [{match-anytype}] class-map-name

| Syntax Description | match-any                                                                                                    | (Optional) Perform a logica<br>more criteria must be match | I-OR of the matching statements under this class map. One or ned.  |  |  |  |
|--------------------|----------------------------------------------------------------------------------------------------|------------------------------------------------------------|--------------------------------------------------------------------|--|--|--|
|                    | type                                                                                                    | (Optional) Configures the CPL class map.                   |                                                                    |  |  |  |
|                    | class-map-name                                                                                                    | The class map name.                                        |                                                                    |  |  |  |
| Command Default    | No class maps an                                                                                                    | e defined.                                                 |                                                                    |  |  |  |
| Command Modes      | Global configura                                                                                                    | ition                                                      |                                                                    |  |  |  |
|                    | Policy map conf                                                                                                    | iguration                                                  |                                                                    |  |  |  |
| Command History    | Release                                                                                                    |                                                            | Modification                                                       |  |  |  |
|                    | Cisco IOS XE 3                                                                                                    | .2SE                                                       | This command was introduced.                                       |  |  |  |
|                    | Cisco IOS XE 3                                                                                                    | .3SE                                                       | The <b>type</b> keyword was added.                                 |  |  |  |
| Usage Guidelines   | Use this comman<br>criteria and to en                                                                                                    | nd to specify the name of the ter class-map configuration  | class for which you want to create or modify class-map match mode. |  |  |  |
|                    | The <b>class-map</b> command and its subcommands are used to define packet classification, marking, and aggregate policing as part of a globally named service policy applied on a per-port basis.                                                                                                    |                                                            |                                                                    |  |  |  |
|                    | After you are in quality of service (QoS) class-map configuration mode, these configuration commands are available:                                                                                                    |                                                            |                                                                    |  |  |  |
|                    | <ul> <li>description—Describes the class map (up to 200 characters). The show class-map privileged EXEC command displays the description and the name of the class map.</li> <li>exit—Exits from QoS class-map configuration mode.</li> <li>match—Configures classification criteria.</li> <li>no—Removes a match statement from a class map.</li> </ul> |                                                            |                                                                    |  |  |  |
|                    | If you enter the <b>match-any</b> keyword, you can only use it to specify an extended named access control list (ACL) with the <b>match access-group</b> class-map configuration command.                                                                                                    |                                                            |                                                                    |  |  |  |
|                    | To define packet classification on a physical-port basis, only one <b>match</b> command per class map is supported.                                                                                                    |                                                            |                                                                    |  |  |  |
|                    | The ACL can have multiple access control entries (ACEs).                                                                                                    |                                                            |                                                                    |  |  |  |
| Examples           | This example shows how to configure the class map called class1 with one match criterion, which is an access list called 103:                                                                                                    |                                                            |                                                                    |  |  |  |
|                    | Device(config)# access-list 103 permit ip any any dscp 10<br>Device(config)# class-map class1<br>Device(config-cmap)# match access-group 103<br>Device(config-cmap)# exit                                                                                                    |                                                            |                                                                    |  |  |  |
|                    | This example shows how to delete the class map class1:                                                                                                    |                                                            |                                                                    |  |  |  |
|                    | Device(config)                                                                                                    | <pre># no class-map class1</pre>                           |                                                                    |  |  |  |
|                    | You can verify y                                                                                                    | our settings by entering the s                             | show class-map privileged EXEC command.                            |  |  |  |

L

# match (class-map configuration)

To define the match criteria to classify traffic, use the **match** command in class-map configuration mode. Use the **no** form of this command to remove the match criteria.

match {access-group{nameacl-name acl-index} | class-map class-map-name | cos cos-value | dscp
dscp-value | [ ip ] dscp dscp-list | [ip] precedence ip-precedence-list | precedence
precedence-value1...value4 | qos-group qos-group-value | vlan vlan-id}
no match {access-group{nameacl-name acl-index} | class-map class-map-name | cos cos-value | dscp
dscp-value | [ ip ] dscp dscp-list | [ip] precedence ip-precedence-list | precedence
precedence-value | [ ip ] dscp dscp-list | [ip] precedence ip-precedence-list | precedence
precedence-value | [ ip ] dscp dscp-list | [ip] precedence ip-precedence-list | precedence
precedence-value | qos-group qos-group-value | vlan vlan-id}

#### Syntax Description

| access-group                       | Specifies an access group.                                                                                                    |
|------------------------------------|----------------------------------------------------------------------------------------------------|
| name acl-name                      | Specifies the name of an IP standard or extended access control list (ACL) or MAC ACL.                                                                                                    |
| acl-index                          | Specifies the number of an IP standard or extended access control list (ACL) or MAC ACL. For an IP standard ACL, the ACL index range is 1 to 99 and 1300 to 1999. For an IP extended ACL, the ACL index range is 100 to 199 and 2000 to 2699.            |
| class-map class-map-name           | Uses a traffic class as a classification policy and specifies a traffic class name to use as the match criterion.                                                                                                    |
| cos cos-value                      | Matches a packet on the basis of a Layer 2 class of service (CoS)/Inter-Switch Link (ISL) marking. The cos-value is from 0 to 7. You can specify up to four CoS values in one <b>match cos</b> statement, separated by a space.                          |
| dscp dscp-value                    | Specifies the parameters for each DSCP value. You can<br>specify a value in the range 0 to 63 specifying the<br>differentiated services code point value.                                                                                                |
| ip dscp dscp-list                  | Specifies a list of up to eight IP Differentiated Services<br>Code Point (DSCP) values to match against incoming<br>packets. Separate each value with a space. The range is 0<br>to 63. You also can enter a mnemonic name for a<br>commonly used value. |
| ip precedence ip-precedence-list   | Specifies a list of up to eight IP-precedence values to match<br>against incoming packets. Separate each value with a space.<br>The range is 0 to 7. You also can enter a mnemonic name<br>for a commonly used value.                                    |
| precedence precedence-value1value4 | Assigns an IP precedence value to the classified traffic.<br>The range is 0 to 7. You also can enter a mnemonic name<br>for a commonly used value.                                                                                                    |
|                                    |                                                                                                    |

I

|                  | qos-group qos-group-valu                                                                                                    | Identifies a specific QoS group value as a match criterion.<br>The range is 0 to 31.                                |  |  |
|------------------|----------------------------------------------------------------------------------------------------|----------------------------------------------------------------------------------------------------|--|--|
|                  | vlan vlan-id                                                                                                    | Identifies a specific VLAN as a match criterion. The range is 1 to 4095.                                            |  |  |
| Command Default  | No match criteria are define                                                                                                    | d.                                                                                                    |  |  |
| Command Modes    | Class-map configuration                                                                                                    |                                                                                                    |  |  |
| Command History  | Release                                                                                                    | Modification                                                                                                    |  |  |
|                  | Cisco IOS XE 3.2SE                                                                                                    | This command was introduced.                                                                                        |  |  |
|                  | Cisco IOS XE 3.3SE                                                                                                    | The class-map class-map-name, cos cos-value,<br>qos-group qos-group-value, and vlan vlan-id<br>keywords were added. |  |  |
| Usage Guidelines | The <b>match</b> command is used to specify which fields in the incoming packets are examined to classify the packets. Only the IP access group or the MAC access group matching to the Ether Type/Len are supported.                                                                                                    |                                                                                                    |  |  |
|                  | If you enter the <b>class-map match-any</b> <i>class-map-name</i> global configuration command, you can enter the following <b>match</b> commands:                                                                                                    |                                                                                                    |  |  |
|                  | match access-group name acl-name                                                                                                    |                                                                                                    |  |  |
|                  |                                                                                                    |                                                                                                    |  |  |
|                  | Note The ACL                                                                                                    | must be an extended named ACL.                                                                                      |  |  |
|                  | <ul> <li>match ip dscp dscp-list</li> <li>match ip precedence ip-precedence-list</li> </ul>                                                                                                    |                                                                                                    |  |  |
|                  | The match access-group <i>acl-index</i> command is not supported.                                                                                                    |                                                                                                    |  |  |
|                  | To define packet classification on a physical-port basis, only one <b>match</b> command per class map is supported.<br>In this situation, the <b>match-any</b> keyword is equivalent.                                                                                                    |                                                                                                    |  |  |
|                  | For the <b>match ip dscp</b> <i>dscp-list</i> or the <b>match ip precedence</b> <i>ip-precedence-list</i> command, you can enter a mnemonic name for a commonly used value. For example, you can enter the <b>match ip dscp af11</b> command, which is the same as entering the <b>match ip dscp 10</b> command. You can enter the <b>match ip precedence critical</b> command, which is the same as entering the <b>match ip precedence 5</b> command. For a list of supported mnemonics, enter the <b>match ip dscp ?</b> or the <b>match ip precedence ?</b> command to see the command-line help strings. |                                                                                                    |  |  |
|                  | Use the <b>input-interface</b> <i>interface-id-list</i> keyword when you are configuring an interface-level class map in a hierarchical policy map. For the <i>interface-id-list</i> , you can specify up to six entries.                                                                                                    |                                                                                                    |  |  |
| Examples         | This example shows how to create a class map called class2, which matches all the incoming traffic with DSCP values of 10, 11, and 12:                                                                                                    |                                                                                                    |  |  |
|                  | Device(config)# class-map class2<br>Device(config-cmap)# match ip dscp 10 11 12                                                                                                    |                                                                                                    |  |  |

Device(config-cmap)# exit

This example shows how to create a class map called class3, which matches all the incoming traffic with IP-precedence values of 5, 6, and 7:

```
Device(config)# class-map class3
Device(config-cmap)# match ip precedence 5 6 7
Device(config-cmap)# exit
```

This example shows how to delete the IP-precedence match criteria and to classify traffic using acl1:

```
Device(config)# class-map class2
Device(config-cmap)# match ip precedence 5 6 7
Device(config-cmap)# no match ip precedence
Device(config-cmap)# match access-group acl1
Device(config-cmap)# exit
```

This example shows how to specify a list of physical ports to which an interface-level class map in a hierarchical policy map applies:

```
Device(config)# class-map match-any class4
Device(config-cmap)# match cos 4
Device(config-cmap)# exit
```

This example shows how to specify a range of physical ports to which an interface-level class map in a hierarchical policy map applies:

```
Device(config)# class-map match-any class4
Device(config-cmap)# match cos 4
Device(config-cmap)# exit
```

You can verify your settings by entering the show class-map privileged EXEC command.

### match non-client-nrt

To match non-client NRT (non-real-time), use the **match non-client-nrt** command in class-map configuration mode. Use the **no** form of this command to return to the default setting.

|                    | match non-clien<br>no match non-c          | t-nrt<br>lient-nrt           |  |
|--------------------|--------------------------------------------|------------------------------|--|
| Syntax Description | This command has no arguments or keywords. |                              |  |
| Command Default    | None                                       |                              |  |
| Command Modes      | Class-map                                  |                              |  |
| Command History    | Release                                    | Modification                 |  |
|                    | Cisco IOS XE<br>3.2SE                      | This command was introduced. |  |

#### Usage Guidelines None

This example show how you can configure non-client NRT:

```
Device(config)# class-map test_1000
Device(config-cmap)# match non-client-nrt
```

# policy-map

To create or modify a policy map that can be attached to multiple physical ports or switch virtual interfaces (SVIs) and to enter policy-map configuration mode, use the **policy-map** command in global configuration mode. Use the **no** form of this command to delete an existing policy map and to return to global configuration mode.

policy-map policy-map-name no policy-map policy-map-name

| Syntax Description p | oolicy-map-name | Name of the policy map. |
|----------------------|-----------------|-------------------------|
|----------------------|-----------------|-------------------------|

**Command Default** No policy maps are defined.

Command Modes Global configuration

| Command History | Release            | Modification                 |
|-----------------|--------------------|------------------------------|
|                 | Cisco IOS XE 3.2SE | This command was introduced. |

**Usage Guidelines** After entering the **policy-map** command, you enter policy-map configuration mode, and these configuration commands are available:

- class—Defines the classification match criteria for the specified class map.
- description—Describes the policy map (up to 200 characters).
- exit—Exits policy-map configuration mode and returns you to global configuration mode.
- no-Removes a previously defined policy map.
- sequence-interval—Enables sequence number capability.

To return to global configuration mode, use the **exit** command. To return to privileged EXEC mode, use the **end** command.

Before configuring policies for classes whose match criteria are defined in a class map, use the **policy-map** command to specify the name of the policy map to be created, added to, or modified. Entering the **policy-map** command also enables the policy-map configuration mode in which you can configure or modify the class policies for that policy map.

You can configure class policies in a policy map only if the classes have match criteria defined for them. To configure the match criteria for a class, use the **class-map** global configuration and **match** class-map configuration commands. You define packet classification on a physical-port basis.

Only one policy map per ingress port is supported. You can apply the same policy map to multiple physical ports.

You can apply a nonhierarchical policy maps to physical ports. A nonhierarchical policy map is the same as the port-based policy maps in the device.

A hierarchical policy map has two levels in the format of a parent-child policy. The parent policy cannot be modified but the child policy (port-child policy) can be modified to suit the QoS configuration.

In VLAN-based QoS, a service policy is applied to an SVI interface. All physical interfaces belonging to a VLAN policy map then need to be configured to refer to the VLAN-based policy maps instead of the port-based policy map.

Note

Not all MQC QoS combinations are supported for wired and wireless ports. For information about these restrictions, see chapters "Restrictions for QoS on Wired Targets" and "Restrictions for QoS on Wireless Targets" in the QoS configuration guide.

#### **Examples**

This example shows how to create a policy map called policy1. When attached to the ingress port, it matches all the incoming traffic defined in class1, sets the IP DSCP to 10, and polices the traffic at an average rate of 1 Mb/s and bursts at 20 KB. Traffic less than the profile is sent.

```
Device(config) # policy-map policy1
Device(config-pmap)# class class1
Device(config-pmap-c) # set dscp 10
Device(config-pmap-c) # police 1000000 20000 conform-action transmit
Device(config-pmap-c) # exit
```

This example show you how to configure hierarchical polices:

Device(config-pmap-c)# shape average 1000000
Device(config-pmap-c)# service-policy child

```
Switch# configure terminal
Device(config) # class-map c1
Device(config-cmap) # exit
Device (config) # class-map c2
Device(config-cmap)# exit
Device (config) # policy-map child
Device(config-pmap) # class c1
Device(config-pmap-c) # priority level 1
Device(config-pmap-c) # police rate percent 20 conform-action transmit exceed action drop
Device(config-pmap-c-police) # exit
Device(config-pmap-c)# exit
Device(config-pmap) # class c2
Device (config-pmap-c) # bandwidth 20000
Device(config-pmap-c)# exit
Device (config-pmap) # class class-default
Device (config-pmap-c) # bandwidth 20000
Device(config-pmap-c)# exit
Device(config-pmap)# exit
Device (config) # policy-map parent
Device (config-pmap) # class class-default
```

This example shows how to delete a policy map:

Device(config)# no policy-map policymap2

You can verify your settings by entering the show policy-map privileged EXEC command.

# priority

To assign priority to a class of traffic belonging to a policy map, use the **priority** command in policy-map class configuration mode. To remove a previously specified priority for a class, use the **no** form of this command.

```
priority [Kbps [burst -in-bytes]
                                                             [ level level-value [Kbps [burst-in-bytes] ]
                                                                                                                    percent
                      percentage [Kb/s [burst-in-bytes]]]
                      no priority [Kb/s [burst -in-bytes]
                                                                | level level value [Kb/s [burst -in-bytes] ]
                                                                                                                     | percent
                      percentage [Kb/s [burst-in-bytes]]]
Syntax Description
                       Kb/s
                                                              (Optional) Guaranteed allowed bandwidth, in kilobits per second
                                                              (kbps), for the priority traffic. The amount of guaranteed bandwidth
                                                              varies according to the interface and platform in use. Beyond the
                                                              guaranteed bandwidth, the priority traffic will be dropped in the event
                                                              of congestion to ensure that the nonpriority traffic is not starved. The
                                                              value must be between 1 and 2,000,000 kbps.
                       burst -in-bytes
                                                              (Optional) Burst size in bytes. The burst size configures the network
                                                              to accommodate temporary bursts of traffic. The default burst value,
                                                              which is computed as 200 milliseconds of traffic at the configured
                                                              bandwidth rate, is used when the burst argument is not specified.
                                                              The range of the burst is from 32 to 2000000 bytes.
                       level level-value
                                                              (Optional) Assigns priority level. Available values for level-value
                                                              are 1 and 2. Level 1 is a higher priority than Level 2. Level 1 reserves
                                                              bandwidth and goes first, so latency is very low. Reserve the
                                                              bandwidth even if you do not use it. Both levels 1 and 2 can reserve
                                                              bandwidth.
                       percent percentage
                                                              (Optional) Specifies the amount of guaranteed bandwidth to be
                                                              specified by the percent of available bandwidth.
                      No priority is set.
Command Default
Command Modes
                       Policy-map class configuration
```

**Command History** 

Cisco IOS XE 3.2SE This command was introduced.

Modification

Release

|                  | Release                                                                                                    | Modification                                                                                                    |  |
|------------------|----------------------------------------------------------------------------------------------------|----------------------------------------------------------------------------------------------------|--|
|                  | Cisco IOS XE 3.3SE                                                                                                    | The <i>Kbps</i> , <i>burst -in-bytes</i> , and <b>percent</b> <i>percentage</i> keywords were added.                                                                             |  |
| Usage Guidelines | This command configures low latency queuing (LLQ), providing strict priority queuing (PQ) for class-based weighted fair queuing (CBWFQ). Strict PQ allows delay-sensitive data such as voice to be dequeued and sent before packets in other queues are dequeued.                                                                                                    |                                                                                                    |  |
|                  |                                                                                                    |                                                                                                    |  |
| Note             | You can configure a p                                                                                                    | priority only with a level.                                                                                                    |  |
|                  | Only one strict priority or priority with levels is allowed in one policy-map. Multiple priorities with same priority levels without kbps/percent are allowed in a policy-map only if all of them are configured with police.                                                                                                    |                                                                                                    |  |
|                  | The priority command allows you to set up classes based on a variety of criteria (not just User Datagram Ports [UDP] ports) and assign priority to them, and is available for use on serial interfaces and ATM permanent virtual circuits (PVCs). A similar command, the <b>ip rtp priority</b> command, allows you to stipulate priority flows based only on UDP port numbers and is not available for ATM PVCs. |                                                                                                    |  |
|                  | When the device is not congested, the priority class traffic is allowed to exceed its allocated bandwidth. When the device is congested, the priority class traffic above the allocated bandwidth is discarded.                                                                                                    |                                                                                                    |  |
|                  | The bandwidth and pr<br>these commands can                                                                                                    | iority commands cannot be used in the same class, within the same policy map. However, be used together in the same policy map.                                                  |  |
|                  | Within a policy map,<br>policy map are config<br>priority queue.                                                                                                    | you can give one or more classes priority status. When multiple classes within a single gured as priority classes, all traffic from these classes is queued to the same, single, |  |
|                  | When the policy map containing class policy configurations is attached to the interface to stipulate the service policy for that interface, available bandwidth is assessed. If a policy map cannot be attached to a particular interface because of insufficient interface bandwidth, the policy is removed from all interfaces to which it was successfully attached.                                           |                                                                                                    |  |
|                  | Example                                                                                                    |                                                                                                    |  |
|                  | The following examp                                                                                                    | le shows how to configure the priority of the class in policy map policy1:                                                                                                    |  |
|                  | Device(config)# <b>cl</b><br>Device(config-cmap<br>Device(config-cmap                                                                                                    | ass-map cm1<br>)#match precedence 2<br>)#exit                                                                                                    |  |
|                  | Device(config)# <b>cla</b><br>Device(config-cmap<br>Device(config-cmap                                                                                                    | uss-map cm2<br>)#match dscp 30<br>)#exit                                                                                                    |  |

```
Device(config)# policy-map policy1
Device(config-pmap)# class cm1
Device(config-pmap-c)# priority level 1
Device(config-pmap-c)# police 1m
Device(config-pmap-c-police)#exit
Device(config-pmap-c)#exit
Device(config-pmap)#exit
```

```
Device(config)#policy-map policy1
Device(config-pmap)#class cm2
```

Device(config-pmap-c)#**priority level 2** Device(config-pmap-c)#**police 1m** 

## qos queue-softmax-multiplier

To increase the value of softmax buffer, use the **qos queue-softmax-multiplier** command in the global configuration mode.

**qos queue-softmax-multiplier** range-of-multiplier **no qos queue-softmax-multiplier** range-of-multiplier

| Syntax Description | range-of-multiplier                                                                |                                                                                             | You can specify a value in the range of 100 to 1200. The lefault value is 100.                                                                 |
|--------------------|------------------------------------------------------------------------------------|---------------------------------------------------------------------------------------------|----------------------------------------------------------------------------------------------------|
| Command Default    | None                                                                               |                                                                                             |                                                                                                    |
| Command Modes      | Global configuration (cor                                                          | nfig)                                                                                       |                                                                                                    |
| Command History    | Release                                                                            | Modification                                                                                |                                                                                                    |
|                    | Cisco IOS XE Denali<br>16.3.1                                                      | This command was intro                                                                      | oduced.                                                                                                    |
| Usage Guidelines   | -                                                                                  |                                                                                             |                                                                                                    |
| Note               | This command would tak<br>softmax for non-priority of<br>default values. This comm | e effect only on the ports wl<br>queues and non-primary pri<br>nand is not applicable for p | here a policy-map is attached. If configured as 1200, the<br>ority queue (!=level 1) are multiplied by 12 with their<br>riority queue level 1. |

# queue-buffers ratio

To configure the queue buffer for the class, use the **queue-buffers ratio** command in policy-map class configuration mode. Use the **no** form of this command to remove the ratio limit.

queue-buffers ratio ratio limit no queue-buffers ratio ratio limit

 Syntax Description
 ratio limit (Optional) Configures the queue buffer for the class. Enter the queue buffers ratio limit (0-100).

 Command Default
 No queue buffer for the class is defined.

 Command Modes
 Policy-map class configuration (config-pmap-c)

| Command History  | Release                                                                                                    | Modification                                                                                                    |                                                                                                    |  |
|------------------|----------------------------------------------------------------------------------------------------|----------------------------------------------------------------------------------------------------|----------------------------------------------------------------------------------------------------|--|
|                  | Cisco IOS XE                                                                                                    | 3.2SE This command was introduced.                                                                                          | -                                                                                                    |  |
| Usage Guidelines | Either the <b>band</b><br>information abo<br>on Cisco.com                                                                                                    | width, shape, or priority command<br>out these commands, see Cisco IOS Qu                                                   | nust be used before using this command. For more <i>ality of Service Solutions Command Reference</i> available                                          |  |
|                  | The allows you<br>all queues. You<br>because Dynam                                                                                                    | to allocate buffers to queues. If buffers<br>can use the queue-buffer ratio to divi<br>ic Threshold and Scaling (DTS) is ac | are not allocated, then they are divided equally amongst<br>de it in a particular ratio. The buffers are soft buffers<br>tive on all queues by default. |  |
|                  | Example                                                                                                    |                                                                                                    |                                                                                                    |  |
|                  | The following e                                                                                                    | example sets the queue buffers ratio to                                                                                     | 10 percent:                                                                                                    |  |
|                  | Device(config)# policy-map policy_queuebuf01<br>Device(config-pmap)# class-map class_queuebuf01<br>Device(config-cmap)# exit<br>Device(config)# policy policy_queuebuf01<br>Device(config-pmap)# class class_queuebuf01<br>Device(config-pmap-c)# bandwidth percent 80<br>Device(config-pmap-c)# queue-buffers ratio 10<br>Device(config-pmap)# end |                                                                                                    |                                                                                                    |  |
|                  | You can verify                                                                                                    | your settings by entering the <b>show po</b>                                                                                | licy-map privileged EXEC command.                                                                                                    |  |

# queue-limit

To specify or modify the maximum number of packets the queue can hold for a class policy configured in a policy map, use the **queue-limit** policy-map class configuration command. To remove the queue packet limit from a class, use the **no** form of this command.

**queue-limit** queue-limit-size [{**packets**}] {**cos** cos-value | **dscp** dscp-value} **percent** percentage-of-packets **no queue-limit** queue-limit-size [{**packets**}] {**cos** cos-value | **dscp** dscp-value} **percent** percentage-of-packets

| Syntax Description | queue-limit-size | The maximum size of the queue. The maximum varies according to the optional unit of measure keyword specified (bytes, ms, us, or packets). |
|--------------------|------------------|----------------------------------------------------------------------------------------------------|
|                    | cos cos-value    | Specifies parameters for each cos value. CoS values are from 0 to 7.                                                                       |
|                    | dscp dscp-value  | Specifies parameters for each DSCP value.                                                                                                  |
|                    |                  | You can specify a value in the range 0 to 63 specifying<br>the differentiated services code point value for the type<br>of queue limit.    |

percent percentage-of-packets

A percentage in the range 1 to 100 specifying the maximum percentage of packets that the queue for this class can accumulate.

| Command Default                                                                                                    | None                                                                                                    |                                                                                                    |                                                                             |  |
|----------------------------------------------------------------------------------------------------|----------------------------------------------------------------------------------------------------|----------------------------------------------------------------------------------------------------|-----------------------------------------------------------------------------|--|
| Command Modes                                                                                                    | Policy-map class configuration                                                                                                    |                                                                                                    |                                                                             |  |
| Command History                                                                                                    | Release                                                                                                    | Modification                                                                                                    | _                                                                           |  |
|                                                                                                    | Cisco IOS XE 3.28                                                                                                    | SE This command was introduced                                                                                                    | -                                                                           |  |
| Usage Guidelines                                                                                                    | Although visible in <b>percent</b> unit of me                                                                                                    | n the command line help-strings, t<br>easure.                                                                                                    | he <b>packets</b> unit of measure is not supported; use the                 |  |
|                                                                                                    |                                                                                                    |                                                                                                    |                                                                             |  |
| Note                                                                                                    | This command is supported only on wired ports in the egress direction.                                                                                                    |                                                                                                    |                                                                             |  |
| Weighted fair queuing (WFQ) creates a queue for every class for which a class map is defined. Pa satisfying the match criteria for a class accumulate in the queue reserved for the class until they are s occurs when the queue is serviced by the fair queuing process. When the maximum packet thresh defined for the class is reached, queuing of any further packets to the class queue causes tail drop |                                                                                                    | ery class for which a class map is defined. Packets<br>the queue reserved for the class until they are sent, which<br>g process. When the maximum packet threshold you<br>er packets to the class queue causes tail drop. |                                                                             |  |
|                                                                                                    | You use queue limits to configure Weighted Tail Drop (WTD). WTD ensures the configuration of more than one threshold per queue. Each class of service is dropped at a different threshold value to provide for QoS differentiation. |                                                                                                    |                                                                             |  |
|                                                                                                    | You can configure<br>CoS and configure                                                                                                    | the maximum queue thresholds for<br>the maximum queue thresholds for                                                                                                    | or the different subclasses of traffic, that is, DSCP and or each subclass. |  |

#### Example

The following example configures a policy map called port-queue to contain policy for a class called dscp-1. The policy for this class is set so that the queue reserved for it has a maximum packet limit of 20 percent:

```
Device(config)# policy-map policy11
Device(config-pmap)# class dscp-1
Device(config-pmap-c)# bandwidth percent 20
Device(config-pmap-c)# queue-limit dscp 1 percent 20
```

# service-policy (Wired)

To apply a policy map to a physical port or a switch virtual interface (SVI), use the **service-policy** command in interface configuration mode. Use the **no** form of this command to remove the policy map and port association.

service-policy {input | output} policy-map-name

I

|                    | no service-policy       {input   output} policy-map-name         input policy-map-name       Apply the specified policy map to the input of a physical port or an SVI.                                      |                                                                                                    |  |  |  |  |
|--------------------|----------------------------------------------------------------------------------------------------|----------------------------------------------------------------------------------------------------|--|--|--|--|
| Syntax Description |                                                                                                    |                                                                                                    |  |  |  |  |
|                    | output<br>policy-map-name                                                                                                    | Apply the specified policy map to the output of a physical port or an SVI.                                                                                                    |  |  |  |  |
| Command Default    | No policy maps are att                                                                                                    | ached to the port.                                                                                                    |  |  |  |  |
| Command Modes      | WLAN interface confi                                                                                                    | guration                                                                                                    |  |  |  |  |
| Command History    | Release                                                                                                    | Modification                                                                                                    |  |  |  |  |
|                    | Cisco IOS XE 3.2SE                                                                                                    | This command was introduced.                                                                                                    |  |  |  |  |
| Usage Guidelines   | A policy map is define                                                                                                    | d by the <b>policy map</b> command.                                                                                                    |  |  |  |  |
| -                  | Only one policy map is policy is allowed on ar                                                                                                    | Only one policy map is supported per port, per direction. In other words, only one input policy and one output policy is allowed on any one port.                                                         |  |  |  |  |
|                    | You can apply a policy<br>(Catalyst 3850 Switche                                                                                                    | map to incoming traffic on a physical port or on an SVI. <i>QoS Configuration Guide es)</i> .                                                                                                    |  |  |  |  |
| Note               | Though visible in the cather the statistics that it gather                                                                                                    | ommand-line help strings, the <b>history</b> keyword is not supported, and you should ignore hers.                                                                                                    |  |  |  |  |
| Examples           | This example shows he                                                                                                    | ow to apply plcmap1 to an physical ingress port:                                                                                                    |  |  |  |  |
|                    | Device(config)# interface gigabitethernet2/0/1<br>Device(config-if)# service-policy input plcmap1                                                                                                    |                                                                                                    |  |  |  |  |
|                    | This example shows how to remove plcmap2 from a physical port:                                                                                                    |                                                                                                    |  |  |  |  |
|                    | Device(config)# interface gigabitethernet2/0/2<br>Device(config-if)# no service-policy input plcmap2                                                                                                    |                                                                                                    |  |  |  |  |
|                    | The following example displays a VLAN policer configuration. At the end of this configuration, the VLAN policy map is applied to an interface for QoS:                                                      |                                                                                                    |  |  |  |  |
|                    | Device# configure t<br>Device(config)# cla<br>Device(config-cmap)<br>Device(config-cmap)<br>Device(config)# pol<br>Device(config-pmap)<br>Device(config-pmap-<br>Device(config-pmap-<br>Device# configure t | erminal<br>ss-map vlan100<br># match vlan 100<br># exit<br>icy-map vlan100<br># policy-map class vlan100<br>c)# police 100000 bc conform-action transmit exceed-action drop<br>cc-police)# end<br>erminal |  |  |  |  |
|                    | Device(config)# int                                                                                                    | erface gigabitEthernet1/0/5                                                                                                    |  |  |  |  |

QoS Commands

Device(config-if)# service-policy input vlan100

You can verify your settings by entering the **show running-config** privileged EXEC command.

# service-policy (WLAN)

To configure the WLAN quality of service (QoS) service policy, use the **service-policy** command. To disable a QoS policy on a WLAN, use the **no** form of this command.

service-policy [client] {input | output} policy-name
no service-policy [client] {input | output} policy-name

| Syntax Description | client                                                                                                    | (Optional) Assigns a policy map to a                     | all clients in the WLAN.    |  |  |
|--------------------|----------------------------------------------------------------------------------------------------|----------------------------------------------------------|-----------------------------|--|--|
|                    | input                                                                                                    | Assigns an input policy map.                             |                             |  |  |
|                    | output                                                                                                    | Assigns an output policy map.                            |                             |  |  |
|                    | policy-name                                                                                                    | The policy name.                                         |                             |  |  |
| Command Default    | No policies ar                                                                                                    | e assigned and the state assigned to th                  | he policy is None.          |  |  |
| Command Modes      | WLAN config                                                                                                    | uration                                                  |                             |  |  |
| Command History    | Release                                                                                                    | Modification                                             | _                           |  |  |
|                    | Cisco IOS XI<br>3.2SE                                                                                                    | E This command was introduced                            | 1.                          |  |  |
| Usage Guidelines   | You must disable the WLAN before using this command. See Related Commands section for more information on how to disable a WLAN.                                                                          |                                                          |                             |  |  |
| Examples           | This example                                                                                                    | shows how to configure the input Qo                      | S service policy on a WLAN: |  |  |
|                    | Device# <b>configure terminal</b><br>Enter configuration commands, one per line. End with CNTL/Z.<br>Device(config)# <b>wlan wlan1</b><br>Device(config-wlan)# <b>service-policy input policy-test</b>    |                                                          |                             |  |  |
|                    | This example shows how to disable the input QoS service policy on a WLAN:                                                                                                    |                                                          |                             |  |  |
|                    | Device# <b>configure terminal</b><br>Enter configuration commands, one per line. End with CNTL/Z.<br>Device(config)# <b>wlan wlan1</b><br>Device(config-wlan)# <b>no service-policy input policy-test</b> |                                                          |                             |  |  |
|                    | This example shows how to configure the output QoS service policy on a WLAN to platinum (precious metal policy):                                                                                          |                                                          |                             |  |  |
|                    | Device# <b>conf</b><br>Enter config                                                                                                    | <b>igure terminal</b><br>uration commands, one per line. | End with CNTL/Z.            |  |  |

```
Device(config)# wlan wlan1
Device(config-wlan)# service-policy output platinum
```

#### **Related Topics**

wlan

#### set

To classify IP traffic by setting a Differentiated Services Code Point (DSCP) or an IP-precedence value in the packet, use the **set** command in policy-map class configuration mode. Use the **no** form of this command to remove traffic classification.

#### set cos | dscp | precedence | ip | qos-group | wlan set cos {cos-value } + {cos | dscp | precedence | qos-group | wlan} [{table table-map-name}] set dscp {dscp-value } + {cos | dscp | precedence | qos-group | wlan} [{table table-map-name}] set ip {dscp | precedence} set precedence {precedence-value } + {cos | dscp | precedence | qos-group} [{table table-map-name}] set qos-group {qos-group-value | dscp [{table table-map-name}] | precedence [{table table-map-name}]} set wlan user-priority user-priority-value | costable table-map-name | dscptable table-map-name | qos-grouptable table-map-name

wlantable table-map-name

Syntax Description cos

Sets the Layer 2 class of service (CoS) value or user priority of an outgoing packet. You can specify these values:

- *cos-value*—CoS value from 0 to 7. You also can enter a mnemonic name for a commonly used value.
- Specify a packet-marking category to set the CoS value of the packet. If you also configure a table map for mapping and converting packet-marking values, this establishes the "map from" packet-marking category. Packet-marking category keywords:
  - **cos**—Sets a value from the CoS value or user priority.
  - **dscp**—Sets a value from packet differentiated services code point (DSCP).
  - precedence—Sets a value from packet precedence.
  - **qos-group**—Sets a value from the QoS group.
  - wlan—Sets the WLAN user priority values.
- (Optional)**table** *table-map-name*—Indicates that the values set in a specified table map are used to set the CoS value. Enter the name of the table map used to specify the CoS value. The table map name can be a maximum of 64 alphanumeric characters.

If you specify a packet-marking category but do not specify the table map, the default action is to copy the value associated with the packet-marking category as the CoS value. For example, if you enter the **set cos precedence** command, the precedence (packet-marking category) value is copied and used as the CoS value.

| dscp | Sets the differentiated services code point (DSCP) value<br>to mark IP(v4) and IPv6 packets. You can specify these<br>values:                                                                                                    |
|------|----------------------------------------------------------------------------------------------------|
|      | • <i>cos-value</i> —Number that sets the DSCP value. The range is from 0 to 63. You also can enter a mnemonic name for a commonly used value.                                                                                                    |
|      | • Specify a packet-marking category to set the DSCP value of the packet. If you also configure a table map for mapping and converting packet-marking values, this establishes the "map from" packet-marking category. Packet-marking category keywords:                                                                                         |
|      | • <b>cos</b> —Sets a value from the CoS value or user priority.                                                                                                    |
|      | • <b>dscp</b> —Sets a value from packet differentiated services code point (DSCP).                                                                                                    |
|      | • <b>precedence</b> —Sets a value from packet precedence.                                                                                                    |
|      | • <b>qos-group</b> —Sets a value from the QoS group.                                                                                                    |
|      | • wlan—Sets a value from WLAN.                                                                                                    |
|      | • (Optional) <b>table</b> <i>table-map-name</i> —Indicates that the values set in a specified table map will be used to set the DSCP value. Enter the name of the table map used to specify the DSCP value. The table map name can be a maximum of 64 alphanumeric characters.                                                                  |
|      | If you specify a packet-marking category but do not<br>specify the table map, the default action is to copy the<br>value associated with the packet-marking category a<br>the DSCP value. For example, if you enter the <b>set</b><br><b>dscp cos</b> command, the CoS value (packet-marking<br>category) is copied and used as the DSCP value. |
| ip   | Sets IP values to the classified traffic. You can specify these values:                                                                                                    |
|      | • <b>dscp</b> —Specify an IP DSCP value from 0 to 63 or a packet marking category.                                                                                                    |
|      | • <b>precedence</b> —Specify a precedence-bit value in the IP header; valid values are from 0 to 7 or specify a packet marking category.                                                                                                    |

#### precedence

Sets the precedence value in the packet header. You can specify these values:

- *precedence-value* Sets the precedence bit in the packet header; valid values are from 0 to 7. You also can enter a mnemonic name for a commonly used value.
- Specify a packet marking category to set the precedence value of the packet.
  - cos—Sets a value from the CoS or user priority.
  - **dscp**—Sets a value from packet differentiated services code point (DSCP).
  - precedence—Sets a value from packet precedence.
  - qos-group—Sets a value from the QoS group.
- (Optional)**table** *table-map-name*—Indicates that the values set in a specified table map will be used to set the precedence value. Enter the name of the table map used to specify the precedence value. The table map name can be a maximum of 64 alphanumeric characters.

If you specify a packet-marking category but do not specify the table map, the default action is to copy the value associated with the packet-marking category as the precedence value. For example, if you enter the **set precedence cos** command, the CoS value (packet-marking category) is copied and used as the precedence value.

| qos-group | Assigns a QoS group identifier that can be used later to classify packets.                                                                                                    |
|-----------|----------------------------------------------------------------------------------------------------|
|           | • <i>qos-group-value</i> —Sets a QoS value to the classified traffic. The range is 0 to 31. You also can enter a mnemonic name for a commonly used value.                                                                                                    |
|           | • <b>dscp</b> —Sets the original DSCP field value of the packet as the QoS group value.                                                                                                    |
|           | <ul> <li>precedence—Sets the original precedence field value of the packet as the QoS group value.</li> <li>(Optional)table table-map-name—Indicates that the values set in a specified table map will be used to set the DSCP or precedence value. Enter the name of the table map used to specify the value. The table map name can be a maximum of 64 alphanumeric characters.</li> </ul> |
|           | If you specify a packet-marking category ( <b>dscp</b> or <b>precedence</b> ) but do not specify the table map, the default action is to copy the value associated with the packet-marking category as the QoS group value. For example, if you enter the <b>set qos-group precedence</b> command, the precedence value (packet-marking category) is copied and used as the QoS group value. |

I

| wlan user-priority wlan-user-priority | Assigns a WLAN user-priority to the classified traffic. You can specify these values:                                                                                                    |
|---------------------------------------|----------------------------------------------------------------------------------------------------|
|                                       | • <i>wlan-user-priority</i> —Sets a WLAN user priority to the classified traffic. The range is 0 to 7.                                                                                                    |
|                                       | • <b>cos</b> —Sets the Layer 2 CoS field value as the WLAN user priority.                                                                                                    |
|                                       | <ul> <li>dscp—Sets the DSCP field value as the WLAN user<br/>priority.</li> </ul>                                                                                                    |
|                                       | • <b>precedence</b> —Sets the precedence field value as the WLAN user priority.                                                                                                    |
|                                       | • wlan—Sets the WLAN user priority field value as the WLAN user priority.                                                                                                    |
|                                       | • (Optional) <b>table</b> <i>table-map-name</i> —Indicates that the values set in a specified table map will be used to set the WLAN user priority value. Enter the name of the table map used to specify the value. The table map name can be a maximum of 64 alphanumeric characters.                                                                                    |
|                                       | If you specify a packet-marking category but do not<br>specify the table map, the default action is to copy the<br>value associated with the packet-marking category as<br>the WLAN user priority. For example, if you enter<br>the <b>set wlan user-priority cos</b> command, the cos<br>value (packet-marking category) is copied and used<br>as the WLAN user priority. |

| Command Default                                                                                                    | No traffic classification is defined.                                                                                                    |                                                                                                    |  |  |
|----------------------------------------------------------------------------------------------------|----------------------------------------------------------------------------------------------------|----------------------------------------------------------------------------------------------------|--|--|
| Command Modes                                                                                                    | Policy-map class configuration                                                                                                    |                                                                                                    |  |  |
| Command History                                                                                                    | Release                                                                                                    | Modification                                                                                                    |  |  |
|                                                                                                    | Cisco IOS XE 3.2SE                                                                                                    | This command was introduced.                                                                                                    |  |  |
|                                                                                                    | Cisco IOS XE 3.3SE                                                                                                    | The cos, dscp, qos-group, wlantable <i>table-map-name</i> , keywords were added.                                                                                                    |  |  |
| Usage Guidelines For the set dscp <i>dscp-value</i> command, the set cos <i>cos-value</i> command, and the set ip precedence-value command, you can enter a mnemonic name for a commonly used value.<br>can enter the set dscp af11 command, which is the same as entering the set dscp 10 comma the set ip precedence critical command, which is the same as entering the set ip precedence For a list of supported mnemonics, enter the set dscp ? or the set ip precedence ? comman command-line help strings. |                                                                                                    | , the set cos <i>cos-value</i> command, and the set ip precedence<br>enter a mnemonic name for a commonly used value. For example, you<br>which is the same as entering the set dscp 10 command. You can enter<br>and, which is the same as entering the set ip precedence 5 command.<br>there the set dscp ? or the set ip precedence ? command to see the |  |  |
|                                                                                                    | When you configure the <b>set dscp cos</b> command, note the following: The CoS value is a 3-bit field, and the DSCP value is a 6-bit field. Only the three bits of the CoS field are used. |                                                                                                    |  |  |

When you configure the set dscp qos-group command, note the following:

- The valid range for the DSCP value is a number from 0 to 63. The valid value range for the QoS group is a number from 0 to 99.
- If a QoS group value falls within both value ranges (for example, 44), the packet-marking value is copied and the packets is marked.
- If QoS group value exceeds the DSCP range (for example, 77), the packet-marking value is not be copied and the packet is not marked. No action is taken.

The **set qos-group** command cannot be applied until you create a service policy in policy-map configuration mode and then attach the service policy to an interface or ATM virtual circuit (VC).

To return to policy-map configuration mode, use the **exit** command. To return to privileged EXEC mode, use the **end** command.

**Examples** 

This example shows how to assign DSCP 10 to all FTP traffic without any policers:

```
Device(config)# policy-map policy_ftp
Device(config-pmap)# class-map ftp_class
Device(config-cmap)# exit
Device(config)# policy policy_ftp
Device(config-pmap)# class ftp_class
Device(config-pmap-c)# set dscp 10
Device(config-pmap)# exit
```

You can verify your settings by entering the show policy-map privileged EXEC command.

### show ap name service-policy

To display service-policy information for a specific Cisco lightweight access point, use the **show ap name service-policy** command.

|                    | show ap nam                                                                                                    | ne ap-name service-policy |  |  |  |
|--------------------|----------------------------------------------------------------------------------------------------|---------------------------|--|--|--|
| Syntax Description | ion     ap-name     Name of the Cisco lightweight access point.       It     None       s     Any command mode |                           |  |  |  |
| Command Default    |                                                                                                    |                           |  |  |  |
| Command Modes      |                                                                                                    |                           |  |  |  |
| Command History    | Release                                                                                                    | Modification              |  |  |  |
|                    | Cisco IOS XE 3.2SE This command was introduced.                                                                |                           |  |  |  |
|                    | This example shows how to display service-policy information for a specific Cisco lightweight access point:    |                           |  |  |  |
|                    | Device# show ap name 3502b service-policy                                                                      |                           |  |  |  |
|                    | NAME: Cisco AP , DESCR: Cisco Wireless Access Point<br>PID: 3502I , VID: V01, SN: FTX1525E94A                  |                           |  |  |  |
|                    |                                                                                                    |                           |  |  |  |

| NAME: Dot11Radio0                       | , | DESCR: 802.11N 2.4GHz Radio                  |
|-----------------------------------------|---|----------------------------------------------|
| PID: UNKNOWN, VID:                      | , | SN: FOC1522BLNA                              |
| NAME: Dot11Radio1<br>PID: UNKNOWN, VID: | , | DESCR: 802.11N 5GHz Radio<br>SN: FOC1522BLNA |

# show ap name dot11

To display 802.11a or 802.11b configuration information that corresponds to specific Cisco lightweight access points, use the **show ap name dot11** command.

show ap name *ap-name* dot11 {24ghz | 5ghz} {ccx | cdp | profile | service-poicy output | stats | tsm {all*client-mac*}}

| Syntax Description | ap-name               | Name of the Cisco lightweight access point.                                     |
|--------------------|-----------------------|---------------------------------------------------------------------------------|
|                    | 24ghz                 | Displays the 2.4 GHz band.                                                      |
|                    | 5ghz                  | Displays the 5 GHz band.                                                        |
|                    | ссх                   | Displays the Cisco Client eXtensions (CCX) radio management status information. |
|                    | cdp                   | Displays Cisco Discovery Protocol (CDP) information.                            |
|                    | profile               | Displays configuration and statistics of 802.11 profiling.                      |
|                    | service-policy output | ut Displays downstream service policy information.                              |
|                    | stats                 | Displays Cisco lightweight access point statistics.                             |
|                    | tsm                   | Displays 802.11 traffic stream metrics statistics.                              |
|                    | all                   | Displays the list of all access points to which the client has associations.    |
|                    | client-mac            | MAC address of the client.                                                      |
| Command Default    | None                  |                                                                                 |
| Command Modes      | Any command mode      |                                                                                 |
| Command History    | Release               | Modification                                                                    |
|                    | Cisco IOS XE<br>3.2SE | This command was introduced.                                                    |
|                    |                       |                                                                                 |

This example shows how to display the service policy that is associated with the access point:

Device# show ap name test-ap dot11 24ghz service-policy output

Policy Name : test-ap1 Policy State : Installed

This example shows how to display the CCX RRM 802.11 configuration for a specific access point:

Device# show ap name AP01 dot11 24ghz ccx

This example show how to display CDP information for a specific access point:

Device# show ap name AP01 dot11 24ghz cdp

| AP  | Name | ΑP  | CDP   | State |
|-----|------|-----|-------|-------|
|     |      |     |       |       |
| AP( | )3   | Dis | sable | ed    |

This example show how to display the configuration and statistics of 802.11b profiling for a specific access point:

```
Device# show ap name AP01 dot11 24ghz profile
```

| 802.11b | Cisco | AP | performance profile mode | : | GLOBAL      |
|---------|-------|----|--------------------------|---|-------------|
| 802.11b | Cisco | AP | Interference threshold   | : | 10 %        |
| 802.11b | Cisco | AP | noise threshold          | : | -70 dBm     |
| 802.11b | Cisco | AP | RF utilization threshold | : | 80 %        |
| 802.11b | Cisco | AP | throughput threshold     | : | 1000000 bps |
| 802.11b | Cisco | AP | clients threshold        | : | 12 clients  |
|         |       |    |                          |   |             |

This example show how to display downstream service policy information for a specific access point:

Device# show ap name AP01 dot11 24ghz service-policy output

Policy Name : def-11gn Policy State : Installed

This example show how to display statistics for a specific access point:

Device# show ap name AP01 dot11 24ghz stats

| Number of Users 0                             |
|-----------------------------------------------|
| TxFragmentCount                               |
| MulticastTxFrameCnt                           |
| FailedCount                                   |
| RetryCount 0                                  |
| MultipleRetryCount                            |
| FrameDuplicateCount                           |
| RtsSuccessCount                               |
| RtsFailureCount 0                             |
| AckFailureCount                               |
| RxIncompleteFragment                          |
| MulticastRxFrameCnt 0                         |
| FcsErrorCount                                 |
| TxFrameCount                                  |
| WepUndecryptableCount                         |
| TxFramesDropped                               |
|                                               |
| Call Admission Control (CAC) Stats            |
| Voice Bandwidth in use(% of config bw) 0      |
| Video Bandwidth in use(% of config bw)        |
| Total BW in use for Voice(%)                  |
| Total BW in use for SIP Preferred call(%) • ( |

```
Load based Voice Call Stats
 Total channel MT free..... 0
 Total voice MT free..... 0
 Na Direct...... 0
 Na Roam...... 0
WMM TSPEC CAC Call Stats
 Total num of voice calls in progress...... 0
 Num of roaming voice calls in progress..... 0
 Total Num of voice calls since AP joined...... 0
 Total Num of roaming calls since AP joined.....:
                                          0
 Total Num of exp bw requests received ..... 0
 Total Num of exp bw requests admitted..... 0
 Num of voice calls rejected since AP joined....: 0
 Num of roam calls rejected since AP joined....: 0
 Num of calls rejected due to insufficent bw....: 0
 Num of calls rejected due to invalid params....: 0
 Num of calls rejected due to PHY rate..... 0
 Num of calls rejected due to QoS policy...... 0
SIP CAC Call Stats
 Total Num of calls in progress...... 0
 Num of roaming calls in progress...... 0
 Total Num of calls since AP joined...... 0
 Total Num of roaming calls since AP joined.....: 0
 Total Num of Preferred calls received ...... 0
 Total Num of Preferred calls accepted.....
                                          0
 Total Num of ongoing Preferred calls.....
                                          0
 Total Num of calls rejected(Insuff BW)..... 0
 Total Num of roam calls rejected (Insuff BW) ....: 0
Band Select Stats
 Num of dual band client ..... 0
 Num of dual band client added.....
                                          0
 Num of dual band client expired ...... 0
 Num of dual band client replaced..... 0
 Num of dual band client detected ...... 0
 Num of suppressed client .....
                                          0
 Num of suppressed client expired...... 0
 Num of suppressed client replaced...... 0
```

This example show how to display the traffic stream configuration for all clients that correspond to a specific access point:

Device# show ap name AP01 dot11 24ghz tsm all

#### show class-map

To display quality of service (QoS) class maps, which define the match criteria to classify traffic, use the **show class-map** command in EXEC mode.

**show class-map** [*class-map-name* | **type control subscriber** {**all** | *class-map-name*}]

Syntax Description

class-map-name (Option

(Optional) Class map name.

|                 | type control subscriber (Optional) Displays information about control class maps. |                                                                            |   |  |  |  |
|-----------------|-----------------------------------------------------------------------------------|----------------------------------------------------------------------------|---|--|--|--|
|                 | all                                                                               | (Optional) Displays information about all control class maps.              | - |  |  |  |
| Command Modes   | User EXEC                                                                         |                                                                            |   |  |  |  |
|                 | Privileged EXEC                                                                   |                                                                            |   |  |  |  |
| Command History | Release                                                                           | Modification                                                               |   |  |  |  |
|                 | Cisco IOS XE 3.2SE                                                                | This command was introduced.                                               |   |  |  |  |
| Examples        | This is an example of ou                                                          | tput from the <b>show class-map</b> command:                               |   |  |  |  |
|                 | Device# <b>show class-ma</b><br>Class Map match-any<br>Match access-group         | <b>ap</b><br>videowizard_10-10-10 (id 2)<br>p name videowizard_10-10-10-10 |   |  |  |  |
|                 | Class Map match-any<br>Match any<br>Class Map match-any<br>Match ip dscp 5        | class-default (id 0)<br>dscp5 (id 3)                                       |   |  |  |  |

### show platform hardware fed switch

To display device-specific hardware information, use the **show platform hardware fed switch***switch\_number* command.

This topic elaborates only the QoS-specific options, that is, the options available with the **show platform** hardware fed switch  $\{switch num \mid active \mid standby \}$  qos command.

show platform hardware fed switch {switch\_num | active | standby} qos {afd | {config type type | [{asic asic\_num}] | stats clients {all | bssid id | wlanid id }} | dscp-cos counters {iifd\_id id | interfacetype number} | le-info | {iifd\_id id | interface type number} | policer config {iifd\_id id | interface type number} | queue | {config | {iifd\_id id | interface type number | internal port-type type {asic number [{port\_num}]}} | label2qmap | [{aqmrepqostbl | iqslabeltable | sqslabeltable}] | {asicnumber | stats | {iifd\_id id | interface type number | internal {cpu policer | port-type type asic number [{port\_num}]}} | resource}

| Syntax Description | <pre>switch {switch_num   active   standby }</pre> | Switch for which you want to display information. You have the following options:<br>• <i>switch_num</i> —ID of the switch. |
|--------------------|----------------------------------------------------|----------------------------------------------------------------------------------------------------|
|                    |                                                    | • active—Displays information relating to the active switch.                                                                |
|                    |                                                    | • <b>standby</b> —Displays information relating to the standby switch, if available.                                        |
|                    |                                                    |                                                                                                    |

I

| qos                                           | Displays QoS hardware information. You must choose from the following options:                                   |  |  |  |  |
|-----------------------------------------------|----------------------------------------------------------------------------------------------------|--|--|--|--|
|                                               | • afd — Displays Approximate Fair Drop (AFD) information in hardware.                                            |  |  |  |  |
|                                               | • dscp-cos—Displays information dscp-cos counters for each port.                                                 |  |  |  |  |
|                                               | • leinfo—Displays logical entity information.                                                                    |  |  |  |  |
|                                               | • policer—Displays QoS policer information in hardware.                                                          |  |  |  |  |
|                                               | • queue—Displays queue information in hardware.                                                                  |  |  |  |  |
|                                               | • resource—Displays hardware resource information.                                                               |  |  |  |  |
| afd {config type                              | You must choose from the options under <b>config type</b> or <b>stats client</b> :                               |  |  |  |  |
| stats client }                                | config type:                                                                                                    |  |  |  |  |
|                                               | client—Displays wireless client information                                                                      |  |  |  |  |
|                                               | • <b>port</b> —Displays port-specific information                                                                |  |  |  |  |
|                                               | radio—Displays wireless radio information                                                                        |  |  |  |  |
|                                               | ssid—Displays wireless SSID information                                                                          |  |  |  |  |
|                                               | stats client :                                                                                                   |  |  |  |  |
|                                               | • all—Displays statistics of all client.                                                                         |  |  |  |  |
|                                               | • bssid—Valid range is from 1 to 4294967295.                                                                     |  |  |  |  |
|                                               | • wlanid—Valid range is from to 1 4294967295                                                                     |  |  |  |  |
| asicasic_num                                  | (Optional) ASIC number. Valid range is from 0 to 255.                                                            |  |  |  |  |
| dscp-cos counters {<br>iifd_id id   interface | Displays per port dscp-cos counters. You must choose from the following options under <b>dscp-cos counters</b> : |  |  |  |  |
| type number }                                 | • <b>iif_id</b> <i>id</i> —The target interface ID. Valid range is from 1 to 4294967295.                         |  |  |  |  |
|                                               | • interface <i>type number</i> —Target interface type and ID.                                                    |  |  |  |  |
| leinfo                                        | You must choose from the following options under <b>dscp-cos counters</b> :                                      |  |  |  |  |
|                                               | • <b>iif_id</b> <i>id</i> —The target interface ID. Valid range is from 1 to 4294967295.                         |  |  |  |  |
|                                               | • interface type number—Target interface type and ID.                                                            |  |  |  |  |
| policer config                                | Displays configuration information related to policers in hardware. You must choose from the following options:  |  |  |  |  |
|                                               | • <b>iif_id</b> <i>id</i> —The target interface ID. Valid range is from 1 to 4294967295.                         |  |  |  |  |
|                                               | • interface type number—Target interface type and ID.                                                            |  |  |  |  |

|                 | allelle foont                                                                                                    | iσ ∫iif iA                     | Displays queue in                                                                                 | formation                      | in hardware             | You must                         | choose from t                                    | he following                          |
|-----------------|----------------------------------------------------------------------------------------------------|--------------------------------|---------------------------------------------------------------------------------------------------|--------------------------------|-------------------------|----------------------------------|--------------------------------------------------|---------------------------------------|
|                 | <i>id</i>   interfa                                                                                                    | ig {in_id                      | options:                                                                                          | Iormation                      | in naruware             | . You mus                        | choose from                                      | ine tonowing                          |
|                 | number   i<br>  label2qm<br>stats}                                                                                                    | nternal }<br>ap                | <ul> <li>config—Configuration information. You must choose from the following options:</li> </ul> |                                |                         |                                  |                                                  |                                       |
|                 | Search j                                                                                                    |                                | • iif_id <i>i</i>                                                                                 | d—The tai                      | rget interface          | ID. Valid                        | range is from 1                                  | to 4294967295.                        |
|                 |                                                                                                    |                                | • interfac                                                                                        | e type nun                     | nber—Targe              | t interface                      | type and ID.                                     |                                       |
|                 |                                                                                                    | • internal                     | I—Display                                                                                         | ys internal qu                 | ieue relate             | d information.                   |                                                  |                                       |
|                 |                                                                                                    | • label2qmap-<br>can choose fr | —Displays                                                                                         | s hardware la<br>llowing optic | abel to que<br>ons:     | ue mapping in                    | formation. You                                   |                                       |
|                 | • (Optional                                                                                                    | al) <b>aqmre</b> j             | pqostbl— A                                                                                        | QM REP                         | QoS label table         | e lookup.                        |                                                  |                                       |
|                 |                                                                                                    | • (Optional                    | al) <mark>iqslab</mark> e                                                                         | eltable—IQS                    | S QoS labe              | l table lookup.                  |                                                  |                                       |
|                 |                                                                                                    |                                | • (Optional                                                                                       | al) sqslabo                    | eltable—SQ              | S and loca                       | l QoS label tab                                  | ole lookup.                           |
|                 |                                                                                                    |                                | • stats—Displa                                                                                    | ays queue s                    | statistics. You         | ı must cho                       | ose from the fo                                  | llowing options:                      |
|                 |                                                                                                    |                                | • iif_id <i>i</i>                                                                                 | d—The tai                      | rget interface          | ID. Valid                        | range is from 1                                  | to 4294967295.                        |
|                 |                                                                                                    |                                | • interfac                                                                                        | e type num                     | nber—Targe              | t interface                      | type and ID.                                     |                                       |
|                 |                                                                                                    |                                | • internal<br>port_nu                                                                             | l {cpu p<br>m port_n           | olicer   po<br>um ] }—D | o <b>rt_type</b><br>Displays int | <i>port_type</i> <b>asic</b><br>ernal queue rela | <i>asic_num</i> [<br>ted information. |
|                 | resource                                                                                                    |                                | Displays hardware<br>keyword: <b>usage</b>                                                        | e resource                     | usage inform            | nation. Yo                       | u must enter th                                  | e following                           |
| Command Modes   | User EXEC                                                                                                    |                                |                                                                                                   |                                |                         |                                  |                                                  |                                       |
|                 | Privileged EX                                                                                                    | EC                             |                                                                                                   |                                |                         |                                  |                                                  |                                       |
| Command History | Release                                                                                                    |                                |                                                                                                   |                                |                         | Mod                              | ification                                        |                                       |
|                 | Cisco IOS X                                                                                                    | E 3.2SE                        |                                                                                                   |                                |                         | This                             | command was                                      | s introduced.                         |
|                 | This is an example of output from the <b>show platform hardware fed switch</b> <i>switch_number</i> <b>qos queue</b><br>stats internal cpu policer command |                                |                                                                                                   |                                |                         |                                  |                                                  |                                       |
|                 | Device# <b>show</b>                                                                                                    | platform                       | hardware fed swi                                                                                  | tch 3 qos                      | s queue sta             | ts inter                         | nal cpu poli                                     | cer                                   |
|                 | QId PlcIdx                                                                                                    | Queue Nam                      | e                                                                                                 | Enabled                        | (default)<br>Rate       | (set)<br>Rate                    | Drop                                             |                                       |
|                 | 0 11                                                                                                    | <br>DOTIX אוול                 | <br>h                                                                                             |                                | 1000                    | 1000                             |                                                  |                                       |
|                 | 0 II<br>1 1                                                                                                    | L2 Contro                      | 1                                                                                                 | NO                             | 500                     | 500                              | 0                                                |                                       |
|                 | ⊥ ⊥<br>2 14                                                                                                    | Forus tra                      | ∸<br>ffic                                                                                         | No                             | 1000                    | 1000                             | 0                                                |                                       |
|                 | 3 0                                                                                                    | TCMP GEN                       | ±±±0                                                                                              | Yee                            | 200                     | 200                              | 0                                                |                                       |
|                 | 4 2                                                                                                    | Routing C                      | ontrol                                                                                            | Yes                            | 1800                    | 1800                             | 0                                                |                                       |
|                 | 5 14                                                                                                    | Forus Add                      | ress resolution                                                                                   | No                             | 1000                    | 1000                             | 0                                                |                                       |
|                 | 6 3                                                                                                    | ICMP Redi                      | rect                                                                                              | No                             | 500                     | 500                              | 0<br>0                                           |                                       |
|                 | 7 6                                                                                                    | WLESS PRI                      | -5                                                                                                | No                             | 1000                    | 1000                             | 0                                                |                                       |

No

1000

1000

WLESS PRI-5

| 8  | 4  | WLESS PRI-1         | No  | 1000  | 1000  | 0 |
|----|----|---------------------|-----|-------|-------|---|
| 9  | 5  | WLESS PRI-2         | No  | 1000  | 1000  | 0 |
| 10 | 6  | WLESS PRI-3         | No  | 1000  | 1000  | 0 |
| 11 | 6  | WLESS PRI-4         | No  | 1000  | 1000  | 0 |
| 12 | 0  | BROADCAST           | Yes | 200   | 200   | 0 |
| 13 | 10 | Learning cache ovfl | Yes | 100   | 100   | 0 |
| 14 | 13 | Sw forwarding       | Yes | 1000  | 1000  | 0 |
| 15 | 8  | Topology Control    | No  | 13000 | 13000 | 0 |
| 16 | 12 | Proto Snooping      | No  | 500   | 500   | 0 |
| 17 | 16 | DHCP Snooping       | No  | 1000  | 1000  | 0 |
| 18 | 9  | Transit Traffic     | Yes | 500   | 500   | 0 |
| 19 | 10 | RPF Failed          | Yes | 100   | 100   | 0 |
| 20 | 15 | MCAST END STATION   | Yes | 2000  | 2000  | 0 |
| 21 | 13 | LOGGING             | Yes | 1000  | 1000  | 0 |
| 22 | 7  | Punt Webauth        | No  | 1000  | 1000  | 0 |
| 23 | 10 | Crypto Control      | Yes | 100   | 100   | 0 |
| 24 | 10 | Exception           | Yes | 100   | 100   | 0 |
| 25 | 3  | General Punt        | No  | 500   | 500   | 0 |
| 26 | 10 | NFL SAMPLED DATA    | Yes | 100   | 100   | 0 |
| 27 | 2  | SGT Cache Full      | Yes | 1800  | 1800  | 0 |
| 28 | 10 | EGR Exception       | Yes | 100   | 100   | 0 |
| 29 | 16 | Show frwd           | No  | 1000  | 1000  | 0 |
| 30 | 9  | MCAST Data          | Yes | 500   | 500   | 0 |
| 31 | 10 | Gold Pkt            | Yes | 100   | 100   | 0 |
|    |    |                     |     |       |       |   |

# show platform software fed switch qos

To display device-specific software information, use the **show platform hardware fed switch** *switch\_number* command.

This topic elaborates only the QoS-specific options available with the **show platform software fed switch** {*switch\_num* | **active** | **standby** } **qos** command.

show platform software fed switch{switch number | active | standby}qos{avc | internal | label2qmap |
nflqos | policer | policy | qsb | tablemap | wireless}

| Syntax Description | <pre>switch {switch_num</pre> | The device for which you want to display information.                                    |
|--------------------|-------------------------------|------------------------------------------------------------------------------------------|
|                    | active   standby<br>}         | • <i>switch_num</i> —Enter the switch ID. Displays information for the specified switch. |
|                    |                               | • active—Displays information for the active switch.                                     |
|                    |                               | • standby—Displays information for the standby switch, if available.                     |

|                 | qos               | Displays QoS software info     | rmation. Choose one the following options:          |  |
|-----------------|-------------------|--------------------------------|-----------------------------------------------------|--|
|                 |                   | • avc — Displays Applica       | ation Visibility and Control (AVC) QoS information. |  |
|                 |                   | • internal—Displays int        | ernal queue-related information.                    |  |
|                 |                   | • label2qmap—Displays          | s label to queue map table information.             |  |
|                 |                   | • nflqos—Displays NetF         | Flow QoS information.                               |  |
|                 |                   | • policer—Displays QoS         | S policer information in hardware.                  |  |
|                 |                   | • policy—Displays QoS          | policy information.                                 |  |
|                 |                   | • qsb—Displays QoS su          | b-block information.                                |  |
|                 |                   | • tablemap—Displays ta queues. | able mapping information for QoS egress and ingress |  |
|                 |                   | • wireless—Displays win        | reless QoS information.                             |  |
| Command Modes   | User EXEC         |                                |                                                     |  |
|                 | Privileged EXEC   |                                |                                                     |  |
| Command History | Release           |                                | Modification                                        |  |
|                 | Cisco IOS XE Dena | i 16.1.1                       | This command was introduced.                        |  |

# show platform software fed switch qos qsb

To display QoS sub-block information, use the **show platform software fed switch** *switch\_number* **qos qsb** command.

show platform software fed switch {switch number | active | standby} qosqsb {brief | [{all | type |
 {clientclient\_id | port port\_number | radioradio\_type | ssidssid}}] | iif\_idid | interface |
 {Auto-Templateinterface\_number | BDIinterface\_number | Capwapinterface\_number |
 GigabitEthernetinterface\_number | InternalInterfaceinterface\_number | Loopbackinterface\_number |
 Nullinterface\_number | Port-channelinterface\_number | TenGigabitEthernetinterface\_number |
 Tunnelinterface\_number | Vlaninterface\_number }
}

| Syntax Description | <pre>switch {switch_num   active   standby }</pre> | <ul> <li>The switch for which you want to display information.</li> <li><i>switch_num</i>—Enter the ID of the switch. Displays information for the specified switch.</li> <li>active—Displays information for the active switch.</li> </ul> |
|--------------------|----------------------------------------------------|----------------------------------------------------------------------------------------------------|
|                    |                                                    | • standby—Displays information for the standby switch, if available.                                                                                                    |
|                    | qos qsb                                            | Displays QoS sub-block software information.                                                                                                    |

|                 | qsb {brief   iif_id                                                                                                    | brief                                                                                                    |                              |                              |  |  |
|-----------------|----------------------------------------------------------------------------------------------------|----------------------------------------------------------------------------------------------------|------------------------------|------------------------------|--|--|
|                 | interface}                                                                                                    | • all—Displays information for all client.                                                                                                    |                              |                              |  |  |
|                 |                                                                                                    | • type—Display                                                                                                    | s qsb information for the sp | ecified target type:         |  |  |
|                 |                                                                                                    | • client—D                                                                                                    | isplays QoS qsb information  | n for wireless clients       |  |  |
|                 |                                                                                                    | • port—Dis                                                                                                    | splays port-specific informa | tion                         |  |  |
|                 |                                                                                                    | • radio—D                                                                                                    | isplays QoS qsb information  | n for wireless radios        |  |  |
|                 |                                                                                                    | • ssid—Dis                                                                                                    | plays QoS qsb information    | for wireless networks        |  |  |
|                 |                                                                                                    | iif_id—Displays inf                                                                                                    | formation for the iif_ID     |                              |  |  |
|                 |                                                                                                    | interface—Display                                                                                                    | s QoS qsb information for th | ne specified interface:      |  |  |
|                 |                                                                                                    | <ul> <li>Auto-Templat</li> </ul>                                                                                                    | e—Auto-template interface    | between 1 and 999.           |  |  |
|                 |                                                                                                    | • BDI—Bridge-                                                                                                    | domain interface between 1   | and 16000.                   |  |  |
|                 |                                                                                                    | <ul> <li>Capwap—CAPWAP interface between 0 and 2147483647.</li> <li>GigabitEthernet—GigabitEthernet interface between 0 and 9.</li> <li>InternalInterface—Internal interface between 0 and 9.</li> <li>Loopback—Loopback interface between 0 and 2147483647.</li> <li>Null—Null interface 0-0</li> </ul> |                              |                              |  |  |
|                 |                                                                                                    |                                                                                                    |                              |                              |  |  |
|                 |                                                                                                    |                                                                                                    |                              |                              |  |  |
|                 |                                                                                                    |                                                                                                    |                              |                              |  |  |
|                 |                                                                                                    |                                                                                                    |                              |                              |  |  |
|                 |                                                                                                    | • Port-Channel                                                                                                    | —Port-channel interface bet  | ween 1 and 128.              |  |  |
|                 |                                                                                                    | TenGigabitEt                                                                                                    | hernet—TenGigabitEtherne     | t interface between 0 and 9. |  |  |
|                 |                                                                                                    | • <b>Tunnel</b> —Tunnel interface between 0 and 2147483647.                                                                                                    |                              |                              |  |  |
|                 | • Vlan—VLAN interface between 1 and 4094.                                                                                     |                                                                                                    |                              |                              |  |  |
| Command Modes   | User EXEC                                                                                                    |                                                                                                    |                              |                              |  |  |
|                 | Privileged EXEC                                                                                                    |                                                                                                    |                              |                              |  |  |
| Command History | Release                                                                                                    |                                                                                                    |                              | Modification                 |  |  |
|                 | Cisco IOS XE Dena                                                                                                    | li 16.1.1                                                                                                    |                              | This command was introduced. |  |  |
|                 | This is an example of the output for the <b>show platform software fed switch</b> <i>switch_number</i> <b>qos qsb</b> command |                                                                                                    |                              |                              |  |  |
|                 | Device# <b>sh pl so f</b> e                                                                                                   | ed sw 3 qos qsb in                                                                                                    | terface g3/0/2               |                              |  |  |
|                 | QoS subblock in:<br>Name:GigabitEth<br>gsb ptr:0xffd85<br>Port type = Wir                                                     | formation:<br>ernet3/0/2 iif_id:<br>73350<br>ad port                                                                                                    | 0x000000000007b iif_ty       | pe:ETHER(146)                |  |  |

Port type = Wired port asic\_num:0 is\_uplink:false init\_done:true FRU events: Active-0, Inactive-0

```
def qos label:0 def le priority:13
trust_enabled:false trust_type:TRUST_DSCP ifm_trust_type:1
LE priority:13 LE trans index(in, out): (0,0)
Stats (plc,q) export counters (in/out): 0/0
Policy Info:
  Ingress Policy: pmap::{(0xffd8685180,AutoQos-4.0-CiscoPhone-Input-Policy,1083231504,)}
   tcg::{0xffd867ad10,GigabitEthernet3/0/2 tgt(0x7b,IN) level:0 num tccg:4 num child:0},
status:VALID,SET INHW
  Egress Policy: pmap::{(0xffd86857d0,AutoQos-4.0-Output-Policy,1076629088,)}
   tcg::{0xffd8685b40,GigabitEthernet3/0/2 tgt(0x7b,OUT) level:0 num_tccg:8 num_child:0},
status:VALID,SET INHW
   TCG(in,out):(0xffd867ad10, 0xffd8685b40) le label id(in,out):(2, 1)
Policer Info:
  num_ag_policers(in,out)[1r2c,2r3c]: ([0,0],[0,0])
   num mf policers(in,out): (0,0)
  num afd policers:0
   [ag_plc_handle(in,out) = (0xd8688220,0)]
   [mf plc handle(in,out)=((nil),(nil)) num mf policers:(0,0)
    base: (0xffffffff, 0xffffffff) rc: (0,0)]
Queueing Info:
   def queuing = 0, shape rate:0 interface rate kbps:1000000
   Port shaper:false
   lbl to qmap index:1
   Physical qparams:
    Queue Config: NodeType:Physical Id:0x40000049 parent:0x40000049 qid:0 attr:0x1 defq:0
      PARAMS: Excess Ratio:1 Min Cir:1000000 QBuffer:0
      Queue Limit Type:Single Unit:Percent Queue Limit:44192
      SHARED Queue
```

### show wireless client calls

To display the total number of active or rejected calls on the device, use the **show wireless client calls** command in privileged EXEC mode.

|                    | show wir                                                                           | eless clie | ent calls {act    | ive   rejecte   | <b>d</b> } |  |  |
|--------------------|------------------------------------------------------------------------------------|------------|-------------------|-----------------|------------|--|--|
| Syntax Description | active Displays                                                                    |            | s active calls.   |                 |            |  |  |
|                    | rejected                                                                           | Displays   | s rejected calls. | -               |            |  |  |
| Command Default    | No default                                                                         | t behavior | or values.        |                 |            |  |  |
| Command Modes      | Privileged                                                                         | EXEC       |                   |                 |            |  |  |
| Command History    | Release                                                                            |            | Modification      |                 |            |  |  |
|                    | Cisco IOS<br>3.2SE                                                                 | S XE       | This comman       | d was introduce | d.         |  |  |
|                    | The following is sample output from the <b>show wireless client calls</b> command: |            |                   |                 |            |  |  |
|                    | device# show wireless client calls active                                          |            |                   |                 |            |  |  |
|                    | TSPEC Cal                                                                          | lls:       |                   |                 |            |  |  |

I

| MAC Address                        | AP Name                               | Status                                              | WL. | AN Authenticated |
|------------------------------------|---------------------------------------|-----------------------------------------------------|-----|------------------|
| 0000.1515.000f                     | AP-2                                  | Associated                                          | 1   | Yes              |
| SIP Calls:                         |                                       |                                                     |     |                  |
| Number of Activ<br>Number of Activ | e TSPEC calls on<br>e SIP calls on 80 | 802.11a and 802.11b/g: 1<br>)2.11a and 802.11b/g: 0 |     |                  |

# show wireless client dot11

To display the total number of active or rejected calls for a specific band (2.4 Ghz or 5 Ghz), use the **show** wireless client dot11 command in privileged EXEC mode.

|                                                     | show wir                                                                             | eless client dot11 {24ghz   5                                                                                                    | ghz}                         | calls             | { active | rejected |
|-----------------------------------------------------|--------------------------------------------------------------------------------------|----------------------------------------------------------------------------------------------------|------------------------------|-------------------|----------|----------|
| Syntax Description                                  | 24ghz                                                                                | Displays the 802.11b/g network.                                                                                                    |                              |                   |          |          |
|                                                     | 5ghz                                                                                 | Displays the 802.11a network.                                                                                                    |                              |                   |          |          |
|                                                     | calls                                                                                | Displays the wireless client calls.                                                                                                    |                              |                   |          |          |
|                                                     | active                                                                               | Displays active calls.                                                                                                    |                              |                   |          |          |
|                                                     | rejected                                                                             | Displays rejected calls.                                                                                                    |                              |                   |          |          |
| Command Default                                     | No default behavior or values.                                                       |                                                                                                    |                              |                   |          |          |
| Command Modes                                       | Privileged                                                                           | EXEC                                                                                                    |                              |                   |          |          |
| Command History                                     | Release                                                                              | Modification                                                                                                    | Modification                 |                   |          |          |
|                                                     | Cisco IOS<br>3.2SE                                                                   | S XE This command was intro                                                                                                    | This command was introduced. |                   |          |          |
|                                                     | The following is sample output from the <b>show wireless client dot11</b> command:   |                                                                                                    |                              |                   |          |          |
|                                                     | Device# show wireless client dot11 5ghz calls active                                 |                                                                                                    |                              |                   |          |          |
|                                                     | TSPEC Calls:                                                                         |                                                                                                    |                              |                   |          |          |
| Command Default<br>Command Modes<br>Command History | No default<br>Privileged<br>Release<br>Cisco IOS<br>3.2SE<br>The follow<br>Device# s | t behavior or values.<br>EXEC<br>Modification<br>S XE This command was introving is sample output from the show wireless client dot11 5gh | -<br>-<br>less c<br>ls ac    | lient dot<br>tive | 11 comma |          |

SIP Calls: ------Number of Active TSPEC calls on 802.11a: 0 Number of Active SIP calls on 802.11a: 0
## show wireless client mac-address (Call Control)

To view call control information related to clients, use the **show wireless client mac-address** command in privileged EXEC mode.

show wireless client mac-address mac-address call-control call-info **Syntax Description** mac-address The client MAC address call-control call-info Displays the call control and IP-related information about a client. None **Command Default** Privileged EXEC **Command Modes Command History** Release Modification Cisco IOS XE This command was introduced. 3.2SE This example shows how to display call control and IP-related information about a client: 30e4.db41.6157 call-control call-info Device# show wireless client mac-address Client MAC Address : 30E4DB416157 Call 1 Statistics Uplink IP Address : 209.165.200.225 : 209.165.200.226 Downlink IP Address Uplink Port : 29052 Downlink Port : 27538 : c40acb4d-3b3b0.3d27da1e-356bed03 Call TD Called Party : sip:1011 Calling Party : sip:1012 Priority : 6 Call On Hold : false Call Duration : 30 Call 2 Statistics

No Active Call

### show wireless client mac-address (TCLAS)

To view information about TCLAS and user priority, use the **show wireless client mac-address** command in privileged EXEC mode.

show wireless client mac-address mac-address tclas

Syntax Description *mac-address* The client MAC address.

tclas Displays TCLAS and user priority-related information about a client.

Command Modes Privileged EXEC

Command History

ReleaseModificationCisco IOS XEThis command was introduced.

3.2SE

This example shows how to display the TCLAS and user priority-related information about a client:

```
        Device# show wireless client mac-address 30e4.db41.6157 tclas

        MAC Address
        UP TID Mask Source IP Addr
        Dest IP Addr
        SrcPort DstPort Proto

        30e4.db41.6157
        4
        95 167838052
        2164326668
        5060
        6

        30e4.db41.6157
        6
        1
        31
        0
        2164326668
        0
        27538
        17
```

# show wireless client voice diagnostics

To display wireless client voice diagnostic parameters, use the **show wireless client voice diagnostics** command in privileged EXEC mode.

|                    | show wireless                                                        | client voice diagnostics {qos-map   roam-history   rssi   status   tspec}                                                                                                    |  |  |  |
|--------------------|----------------------------------------------------------------------|----------------------------------------------------------------------------------------------------|--|--|--|
| Syntax Description | qos-map                                                              | Displays information about the QoS and DSCP mapping and packet statistics in each of the four queues: VO, VI, BE, BK. The different DSCP values are also displayed.                                                                          |  |  |  |
|                    | roam-history                                                         | Displays information about the last 3 roaming histories for each known client. The output contains the timestamp, access point associated with roaming, roaming reason, and if there is a roaming failure, a reason for the roaming failure. |  |  |  |
|                    | rssi                                                                 | Displays the client's RSSI values in the last 5 seconds when voice diagnostics are enabled.                                                                                                    |  |  |  |
|                    | status                                                               | Displays status of voice diagnostics for clients.                                                                                                    |  |  |  |
|                    | tspec Displays voice diagnostics that are enabled for TSPEC clients. |                                                                                                    |  |  |  |
| Command Default    | No default behavior or values.                                       |                                                                                                    |  |  |  |
| Command Modes      | Privileged EXEC                                                      |                                                                                                    |  |  |  |
| Command History    | Release                                                              | Modification                                                                                                    |  |  |  |
|                    | Cisco IOS XE<br>3.2SE                                                | This command was introduced.                                                                                                    |  |  |  |
| Usage Guidelines   | Debug voice dia                                                      | agnostics must be enabled for voice diagnostics to work.                                                                                                    |  |  |  |
|                    | The following i                                                      | s sample output from the show wireless client voice diagnostics status command:                                                                                                    |  |  |  |

Device# show wireless client voice diagnostics status Voice Diagnostics Status: FALSE

### show policy-map

To display quality of service (QoS) policy maps, which define classification criteria for incoming traffic, use the **show policy-map** command in EXEC mode.

**show policy-map** [{*policy-map-name* | **interface** *interface-id*}]

show policy-map interface {Auto-template | Capwap | GigabitEthernet | GroupVI | InternalInterface | Loopback | Lspvif | Null | Port-channel | TenGigabitEthernet | Tunnel | Vlan | brief | class | input | output

show policy-map type control subscriber detail

show policy-map interface wireless { ap name ap\_name | client mac mac\_address | radio type { 24ghz
| 5ghz } ap name ap\_name | ssid name ssid\_name { ap name ap\_name | radio type { 24ghz |
5ghz } ap name ap\_name } }

| Syntax Description | policy-map-name                                                                                                    | (Optional) Name of the policy-map.                                                                                             |  |  |  |
|--------------------|----------------------------------------------------------------------------------------------------|----------------------------------------------------------------------------------------------------|--|--|--|
|                    | interface interface-id                                                                                                    | (Optional) Displays the statistics and the configurations of the input and output policies that are attached to the interface. |  |  |  |
|                    | type control subscriber detail                                                                                             | (Optional) Identifies the type of QoS policy and the statistics.                                                               |  |  |  |
|                    | ap name ap_name                                                                                                    | Displays SSID policy configuration of an access point.<br>Displays information about the policies for all the client targets.  |  |  |  |
|                    | client mac mac_address                                                                                                    |                                                                                                    |  |  |  |
|                    | radio type {24ghz   5ghz                                                                                                   | Displays policy configuration of the access point in the specified radio type.                                                 |  |  |  |
|                    | ssid name ssid_name                                                                                                    | Displays policy configuration of an SSID.                                                                                      |  |  |  |
| Command Modes      | User EXEC                                                                                                    |                                                                                                    |  |  |  |
|                    | Privileged EXEC                                                                                                    |                                                                                                    |  |  |  |
| Command History    | Release                                                                                                    | Modification                                                                                                    |  |  |  |
|                    | Cisco IOS XE 3.2SE                                                                                                    | This command was introduced.                                                                                                   |  |  |  |
|                    | Cisco IOS XE 3.3SE                                                                                                    | The <b>interface</b> <i>interface-id</i> keyword was added.                                                                    |  |  |  |
| Usage Guidelines   | Policy maps can include policers that specify the bandwidth limitations and the action to take if the limits are exceeded. |                                                                                                    |  |  |  |

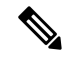

Note

Though visible in the command-line help string, the **control-plane**, **session**, and **type** keywords are not supported, and the statistics shown in the display should be ignored.

This is an example of the output for the show policy-map interface command.

Device# show policy-map interface gigabitethernet1/0/48GigabitEthernet1/0/48

```
Service-policy output: port shape parent
 Class-map: class-default (match-any)
   191509734 packets
   Match: any
   Queueing
    (total drops) 524940551420
    (bytes output) 14937264500
   shape (average) cir 25000000, bc 2500000, be 2500000
   target shape rate 25000000
   Service-policy : child_trip_play
      queue stats for all priority classes:
        Queueing
       priority level 1
        (total drops) 524940551420
        (bytes output) 14937180648
      queue stats for all priority classes:
        Queueing
       priority level 2
        (total drops) 0
        (bytes output) 0
      Class-map: dscp56 (match-any)
       191508445 packets
       Match: dscp cs7 (56)
         0 packets, 0 bytes
         5 minute rate 0 bps
        Priority: Strict,
        Priority Level: 1
        police:
           cir 10 %
           cir 25000000 bps, bc 781250 bytes
          conformed 0 bytes; actions: >>>>counters not supported
           transmit
          exceeded 0 bytes; actions:
           drop
         conformed 0000 bps, exceeded 0000 bps >>>>>counters not supported
```

#### show wlan

To view WLAN parameters, use the show wlan command.

| Syntax Description | all<br>id wlan-id<br>name wlan-name                                                        |                                   | Displays a summary of parameters of all configured WLANs.<br>The list is ordered by the ascending order of the WLAN IDs.<br>Specifies the wireless LAN identifier. The range is from 1 to 512.<br>Specifies the WLAN profile name. The name is from 1 to 32 characters. |             |  |                 |      |                                 |                             |
|--------------------|--------------------------------------------------------------------------------------------|-----------------------------------|----------------------------------------------------------------------------------------------------|-------------|--|-----------------|------|---------------------------------|-----------------------------|
|                    |                                                                                            |                                   |                                                                                                    |             |  | summary         |      | Displays a summary of the param | eters configured on a WLAN. |
|                    |                                                                                            |                                   |                                                                                                    |             |  | Command Default | None |                                 |                             |
|                    | Command Modes                                                                              | <b>Nodes</b> Global configuration |                                                                                                    |             |  |                 |      |                                 |                             |
| Command History    | Release                                                                                    | Modification                      |                                                                                                    |             |  |                 |      |                                 |                             |
|                    | Cisco IOS XE<br>3.2SE                                                                      | This command was introduced.      |                                                                                                    |             |  |                 |      |                                 |                             |
|                    | This example shows how to display a summary of the WLANs configured on the device:         |                                   |                                                                                                    |             |  |                 |      |                                 |                             |
|                    | Device# <b>show wl</b> a<br>Number of WLANs                                                | an summary<br>: 1                 |                                                                                                    |             |  |                 |      |                                 |                             |
|                    | WLAN Profile Nam                                                                           | me                                | SSID                                                                                                    | VLAN Status |  |                 |      |                                 |                             |
|                    | 45 test-wlan                                                                               |                                   | test-wlan-ssid                                                                                                    | 1 UP        |  |                 |      |                                 |                             |
|                    | This example shows how to display a summary of parameters configured on a particular WLAN. |                                   |                                                                                                    |             |  |                 |      |                                 |                             |
|                    | Device# <b>show wl</b> a<br>WLAN Identifier                                                | an name test-wlan                 | : 45                                                                                                    |             |  |                 |      |                                 |                             |
|                    | Profile Name                                                                               |                                   | : test-wlan                                                                                                    |             |  |                 |      |                                 |                             |
|                    | Network Name (S                                                                            | SID)                              | : test-wlan-ssid                                                                                                    |             |  |                 |      |                                 |                             |
|                    | Status                                                                                     |                                   | : Enabled                                                                                                    |             |  |                 |      |                                 |                             |
|                    | Broadcast SSID                                                                             |                                   | : Enabled                                                                                                    |             |  |                 |      |                                 |                             |
|                    | Maximum number (                                                                           | of Associated Clients             | : 0                                                                                                    |             |  |                 |      |                                 |                             |
|                    | AAA Policy Over:<br>Network Admission                                                      | ride<br>on Control                | : Disabled                                                                                                    |             |  |                 |      |                                 |                             |
|                    | NAC-State                                                                                  |                                   | : Disabled                                                                                                    |             |  |                 |      |                                 |                             |
|                    | Number of Activ                                                                            | e Clients                         | : 0                                                                                                    |             |  |                 |      |                                 |                             |
|                    | Exclusionlist T                                                                            | imeout                            | : 60                                                                                                    |             |  |                 |      |                                 |                             |
|                    | Session Timeout                                                                            |                                   | : 1800 seconds                                                                                                    |             |  |                 |      |                                 |                             |
|                    | CHD per WLAN                                                                               |                                   | : Enabled                                                                                                    |             |  |                 |      |                                 |                             |
|                    | Webauth DHCP exclusion                                                                     |                                   | : Disabled                                                                                                    |             |  |                 |      |                                 |                             |
|                    | Interface                                                                                  |                                   | : default                                                                                                    |             |  |                 |      |                                 |                             |
|                    | Interface Status                                                                           |                                   | : Up                                                                                                    |             |  |                 |      |                                 |                             |
|                    | Multicast Interface                                                                        |                                   | : test                                                                                                    |             |  |                 |      |                                 |                             |
|                    | WLAN IPv4 ACL                                                                              |                                   | : test                                                                                                    |             |  |                 |      |                                 |                             |
|                    | WLAN IPv6 ACL                                                                              |                                   | : unconfigured                                                                                                    |             |  |                 |      |                                 |                             |
|                    | DHCP Server                                                                                |                                   | : Default                                                                                                    |             |  |                 |      |                                 |                             |
|                    | DHCP Address As                                                                            | signment Required                 | : Disabled                                                                                                    |             |  |                 |      |                                 |                             |
|                    | DHCP Option 82                                                                             |                                   | : Disabled                                                                                                    |             |  |                 |      |                                 |                             |
|                    | DHCP Option 82                                                                             | Format                            | : ap-mac                                                                                                    |             |  |                 |      |                                 |                             |
|                    | DHCP Option 82 1                                                                           | Ascii Mode                        | : Disabled                                                                                                    |             |  |                 |      |                                 |                             |

#### show wlan {all | id wlan-id | name wlan-name | summary}

DHCP Option 82 Rid Mode : Disabled QoS Service Policy - Input Policy Name : unknown Policy State : None QoS Service Policy - Output Policy Name : unknown Policy State : None QoS Client Service Policy : unknown Input Policy Name Output Policy Name : unknown WifiDirect : Disabled WMM : Disabled Channel Scan Defer Priority: Priority (default) : 4 Priority (default) : 5 Priority (default) : 6 Scan Defer Time (msecs) : 100 Media Stream Multicast-direct : Disabled CCX - AironetIe Support : Enabled CCX - Gratuitous ProbeResponse (GPR) : Disabled CCX - Diagnostics Channel Capability : Disabled Dot11-Phone Mode (7920) : Invalid Wired Protocol : None Peer-to-Peer Blocking Action : Disabled Radio Policy : All DTIM period for 802.11a radio : 1 DTIM period for 802.11b radio : 1 : Disabled Local EAP Authentication Mac Filter Authorization list name : Disabled : Disabled Accounting list name 802.1x authentication list name : Disabled Security 802.11 Authentication : Open System Static WEP Keys : Disabled : Disabled 802.1X Wi-Fi Protected Access (WPA/WPA2) : Enabled WPA (SSN IE) : Disabled : Enabled WPA2 (RSN IE) TKIP Cipher : Disabled AES Cipher : Enabled Auth Key Management 802.1x : Enabled PSK : Disabled CCKM : Disabled IP Security : Disabled : Disabled IP Security Passthru L2TP : Disabled Web Based Authentication : Disabled Conditional Web Redirect : Disabled Splash-Page Web Redirect : Disabled Auto Anchor : Disabled Sticky Anchoring : Enabled Cranite Passthru : Disabled Fortress Passthru : Disabled PPTP : Disabled Infrastructure MFP protection : Enabled Client MFP : Optional Webauth On-mac-filter Failure : Disabled Webauth Authentication List Name : Disabled : Disabled Webauth Parameter Map Tkip MIC Countermeasure Hold-down Timer : 60 Call Snooping : Disabled Passive Client : Disabled Non Cisco WGB : Disabled

| Band Select                        | : | Disabled |
|------------------------------------|---|----------|
| Load Balancing                     | : | Disabled |
| IP Source Guard                    | : | Disabled |
| Netflow Monitor                    |   | test     |
| Direction                          | : | Input    |
| Traffic                            | : | Datalink |
| Mobility Anchor List<br>IP Address |   |          |

# trust device

To configure trust for supported devices connected to an interface, use the **trust device** command in interface configuration mode. Use the **no** form of this command to disable trust for the connected device.

|                    | trust device {<br>no trust device                                         | cisco-phone   cts   ip-camera   media-player}<br>e {cisco-phone   cts   ip-camera   media-player} |  |  |  |
|--------------------|---------------------------------------------------------------------------|---------------------------------------------------------------------------------------------------|--|--|--|
| Syntax Description | cisco-phone                                                               | Configures a Cisco IP phone                                                                       |  |  |  |
|                    | cts                                                                       | Configures a Cisco TelePresence System                                                            |  |  |  |
|                    | ip-camera                                                                 | Configures an IP Video Surveillance Camera (IPVSC)                                                |  |  |  |
|                    | media-player                                                              | Configures a Cisco Digital Media Player (DMP)                                                     |  |  |  |
| Command Default    | Trust disabled                                                            |                                                                                                   |  |  |  |
| Command Modes      | Interface config                                                          | uration                                                                                           |  |  |  |
| Command History    | Release                                                                   | Modification                                                                                      |  |  |  |
|                    | Cisco IOS XE 3.2SE This command was introduced.                           |                                                                                                   |  |  |  |
| Usage Guidelines   | Use the <b>trust device</b> command on the following types of interfaces: |                                                                                                   |  |  |  |
|                    | • Auto— auto-template interface                                           |                                                                                                   |  |  |  |
|                    | Capwap—CAPWAP tunnel interface                                            |                                                                                                   |  |  |  |
|                    | GigabitEthernet—Gigabit Ethernet IEEE 802                                 |                                                                                                   |  |  |  |
|                    | GroupVI—Group virtual interface                                           |                                                                                                   |  |  |  |
|                    | Internal Interface—Internal interface                                     |                                                                                                   |  |  |  |
|                    | Loopback—Loopback interface                                               |                                                                                                   |  |  |  |
|                    | • Null—Null interface                                                     |                                                                                                   |  |  |  |
|                    | Port-channel—Ethernet Channel interface                                   |                                                                                                   |  |  |  |
|                    | TenGigabitEthernet10-Gigabit Ethernet                                     |                                                                                                   |  |  |  |

- Tunnel—Tunnel interface
- Vlan—Catalyst VLANs
- range-interface range command

#### Example

The following example configures trust for a Cisco IP phone in Interface GigabitEthernet 1/0/1:

Device (config) # interface GigabitEthernet1/0/1
Device (config-if) # trust device cisco-phone

You can verify your settings by entering the show interface status privileged EXEC command.